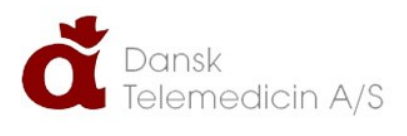

# Brugervejledning til

LB logbog.net

# Introduktions- og hoveduddannelseslægen

UDARBEJDET AF DINO BABIC 12. AUGUST 2016

| ADGANG TIL LOGBOGEN                  | 2         |
|--------------------------------------|-----------|
| MIN PROFIL                           | 5         |
| KALENDER                             | 7         |
| ÆNDRING AF KODEORD                   |           |
| FORLØBSOVERSIGT                      |           |
| ATTESTATION FOR TID                  |           |
| EVALUERING                           |           |
| KOMPETENCER                          |           |
| KOMPETENCER OG GODKENDELSE           |           |
| KLARMELDTE KOMPETENCER               | 20        |
| NOTATER                              |           |
| TILFØJ ET NOTAT                      | 23        |
| OBLIGATORISKE KURSER                 |           |
| INTRODUKTIONSUDDANNELSEN             |           |
| HOVEDUDDANNELSEN                     | 27        |
|                                      |           |
| FORSKNINGSTRÆNING                    | 29<br>20  |
| GENEDEL VUDDEDING - INTRO            |           |
|                                      |           |
|                                      |           |
| MINI CEX – HU (HOVEDUDDANNELSEN)     | 34        |
|                                      |           |
|                                      |           |
| IILFØJ FIL                           |           |
| ANSØGNING OM SPECIALLÆGEANERKENDELSE |           |
| OVERSIGT OVER LÆGELIG BESKÆFTIGELSE  |           |
| ANSÆTTELSES- OG UDDANNELSESAFTALE    | 40<br>1 1 |
| JEND ANSUGNING                       |           |

# Trin 1.

- Åbn din browser og gå ind på siden <u>www.logbog.net</u>
- Du vil dernæst få vist følgende side:

| LB logbog.net                                                                                                    | E-mailadresse Kodeord<br>Husk e-mailadresse Har du glemt din kode?                                                                                                    |
|----------------------------------------------------------------------------------------------------|----------------------------------------------------------------------------------------------------|
|                                                                                                    | Forside Kontakt                                                                                                    |
| Arease and the service of the service of the servic | <ul> <li>Velkommen til Logbog.net</li> <li>Logbog.net er regionernes elektroniske styringsredskab for uddannelseslæger og uddannelsesansvarlige i alle specialer i hele Danmark.</li> <li>Uddannelseslæge</li> <li>Via logbog.net får du overblik over din uddannelse. Her samler du dine dokumenter, og du anvender systemet til direkte ansøgning om autorisation hos Sundhedsstyrelsen.</li> <li>Uddannelsesansvarlig</li> <li>Via logbog.net får du overblik over dine nuværende og kommende uddannelseslæger. Her godkender du kompetencer, uddannelsestid og kurser.</li> <li>Praktisk</li> <li>Alle lægelige specialer vil i løbet af 2014 og 2015 få adgang til logbog.net. Find nærmere oplysninger om projektets tidsplan og kontaktoplysninger til projektgruppen her: Logbog.net projektgruppe</li> <li>Adgang til logbog.net kræver en brugerprofil, der oprettes af det regionale videreuddannelsessekretariat.</li> </ul> |
| a Dansk<br>Telemedicin                                                                                                    | Cookies Vilkår Hjælp                                                                                                    |

- Du skal nu udfylde felterne **E-mailadresse** og **Kodeord** 
  - Du har fået tilsendt et kodeord via e-mail, som du skal bruge ved dit første log ind.
- Hvis e-mailadresse og kodeord er blevet tastet korrekt ind vil du blive ført videre til næste side, samt modtage en sms med en 5 cifret kode som du skal bruge til næste skridt.

# Trin 2.

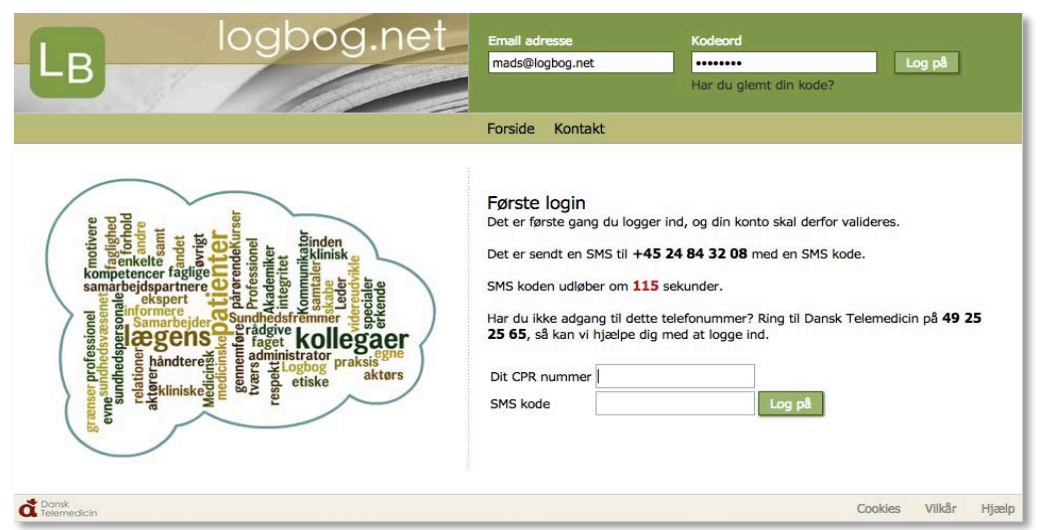

- I de 2 felter skal du nu indtaste dit **CPR-nummer**, og den **5 cifrede kode** som du har modtaget i en sms og trykke **Log på**
- Vær opmærksom på, at SMS koden udløber når tallet, markeret med rødt, når nul, hvorfor du skal derfor sørge for at udfylde felterne inden den røde timer udløber. Når du ikke at indtaste koden, skal du logge på igen, hvorved du vil få udleveret en ny SMS-kode.

## Trin 3.

• Skriv et valgfrit og personligt kodeord i feltet **Nyt kodeord.** 

| LB                                                                                                    | logbog.ne                                                                                                    | E-mailadresse<br>mads@logbog.net<br>Husk e-mailadresse                                                                                        | Kodeord<br>Har du glemt din kode?                                                                          | .og på       |
|----------------------------------------------------------------------------------------------------|----------------------------------------------------------------------------------------------------|----------------------------------------------------------------------------------------------------|----------------------------------------------------------------------------------------------------|--------------|
|                                                                                                    |                                                                                                    | Forside Kontakt                                                                                                    |                                                                                                    |              |
| granner professionel es annotivere sum sundherspecture er er en sundherspersonelle es annotivere en en en en en en en en en en en en en | approximation and a service and a service an | Skift kodeord<br>Du skal vælge et nyt kodeor<br>Dit kodeord skal være mind<br>Kodeordet må indeholde tal<br>Nyt kodeord<br>Gentag nyt kodeord | rd.<br>st <b>8 tegn</b> og indeholde <b>mindst 1 tal og</b><br>bogstaver og følgende tegn:,+/&l@<br>Log på | 1 bogstav.   |
| a Dansk<br>Telemedicin                                                                                                    |                                                                                                    |                                                                                                    | Cookies                                                                                                    | Vilkår Hjælp |

- Indtast kodeordet igen i feltet **Gentag nyt kodeord**.
- Kodeordet skal overholde kravene beskrevet på siden for at blive accepteret.
- Tryk til sidst på knappen Log på.

# Trin 4.

Du vil nu være logget på logbog.net og vil se denne velkomst side:

Hvis du ikke vil have vist velkomst teksten hver gang du logger på, skal du blot

afkrydse det lille felt ved siden af teksten Vis ikke denne side igen.

| 1ads Berggren Almen medicin                                                                                                    | Velkommen til Logbog.net                                                                                                    |
|----------------------------------------------------------------------------------------------------|----------------------------------------------------------------------------------------------------|
| Iads Berggren     Almen medicin       Min profil     Forløbsoversigt       - Evaluering     - Attestation for tid       Kompetencer     - Klar til godkendelse       Notater (7)     - Tilføj notat       Obligatoriske kurser     - Introduktionsuddannelsen       - Hoveduddannelsen     - Specialespecifikke kurser       - Forskningstræning     Filer       - Filer fra uddannelsesgivende     - Specialespecifikke filer       - Tilføj fil     Introduktionsstilling       Ansøgning til Sundhedsstyrelsen     - Oversigt over lægelig beskæftigelse       - Anættelses- og uddannelsesaftale     - Send ansøgning | <ul> <li>Velkommen til Logbog.net</li> <li>Logbog.net anvendes til godkendelse af kompetencer, uddannelsestid og obligatoriske kurser i den lægelige videreuddannelse i Danmark.</li> <li>Generelt <ul> <li>Vejledninger til systemet finder du øverst til højre</li> <li>Første gang du logger på logbog.net, skal du være opmærksom på at opdatere din profil. Det gør du under menupunktet Min profil</li> </ul> </li> <li>Uddannelseslægen <ul> <li>Et af de vigtigste dokumenter i speciallægeuddannelsen er målbeskrivelsen, den finder du øverst til højre</li> <li>Det daglige arbejdsredskab i logbog.net for uddannelseslæger er notatfunktionen og kompetenceoversigten. Uddannelseslægen kan lave notater, de kan være private eller synlige for vejlederen</li> <li>Uddannelseslægen kan samle sine dokumenter i logbog.net ved at oploade dem under menupunktet Filer, eller sende dem til sin logbog e-mail</li> </ul> </li> <li>Uddannelsesgivende <ul> <li>Vejlederen kan godkende kompetencer, både klarmeldte og ikke klarmeldte</li> <li>Uddannelsesgivende kan oploade dokumenter såsom introduktionsprogram og uddannelsesprogram</li> </ul> </li> <li>Hvis du har spørgsmål til systemet, dit uddannelsesforløb eller andre emner, se under Kontakt øverst til højre. Denne information kan du altid finde igen under menupunktet Vejledninger.</li> </ul> |

I menuen til venstre kan du klikke på punktet **Min profil**, hvor du kan se diverse oplysninger tilknyttet til din profil.

Her har du også mulighed for at tilføje eller ændre e-mail og mobil telefon nr. Vær opmærksom på at hvis du ændre din e-mail adresse så ændres dit brugernavn også. Du kan vælge hvilken bredde logbogen skal vises i på din skærm. Hold musen henover den enkelte mulighed og læs vejledningen.

Fasen viser din aktuelle fase. Dette kan du få glæde af når du ser på listen over kompetencer. Hold musen henover den enkelte mulighed og læs vejledningen.

| Min profil              |                                                                                                    |
|-------------------------|----------------------------------------------------------------------------------------------------|
| Profil                  |                                                                                                    |
| Navn                    | Max Berggren                                                                                                    |
| Basember                |                                                                                                    |
|                         |                                                                                                    |
| Autorsationsid          |                                                                                                    |
| Speciale                | Almen medicin                                                                                                    |
| Region                  | Region Spelland                                                                                                    |
| Videreuddannelsesregion | (But                                                                                                    |
|                         |                                                                                                    |
| Logbog email            | Fair sends of denne achrese vil automatisk blive gemt i dt fil bibliotek                                                                                                    |
|                         |                                                                                                    |
| Email                   | DBS: Når dv ændrer din email, ændrer dv sentidigt dit brugernevn og dermed alt login                                                                                                    |
| Mobil telefon           | - Annotation                                                                                                    |
| Mälbeskrivetse          | Wi Amer medicin - 2004/2008<br>Amer medicin - 2024/2008<br>Anotesticality - jan 2014<br>Ditermi medicin - usegraphame - sok 2014<br>Ritrisk besaudameteise (2007) - jul 2009                                                                                                    |
|                         | University of the species was a whole memory prime can call and a subject of an an adjust a movement energy of the species made energy of the species of the species of the |
|                         | Immunication           Ammunication fame 1           Ammunication fame 2           Ammunication fame 3           Relaterst explorited                                                                                                    |
|                         | Penkelingstreeningsmodul                                                                                                    |
| Exer.                   | Gynaekologi                                                                                                    |
| Fese                    | Intern medicin                                                                                                    |
|                         | Introduktionsatilling                                                                                                    |
|                         | Kingi                                                                                                    |
|                         | Paysatri                                                                                                    |
|                         | Pacian                                                                                                    |
|                         | TROPELISA AUTOLIS                                                                                                    |
|                         | Fasen bestemmer hvilke purkter der vises i menuen bl verstre.                                                                                                    |
| Bredde                  | 700px 950px 1200px 100%                                                                                                    |
|                         |                                                                                                    |
| Kodeord                 | Dafyld heir du vil ænder aft kodeord                                                                                                    |
|                         |                                                                                                    |

Derudover kan du også ændre dit kodeord som du bruger til at logge ind med. Se afsnit skift kodeord.

Husk at trykke på Gem nederst på siden ved evt. rettelse/tilføjelser!

# Nederst på siden kan du se, hvem der kan se din profil.

| Tutorlæger, vejledere og uddann | elsesansvarlige overlæger        |                            |                               |                                            |
|---------------------------------|----------------------------------|----------------------------|-------------------------------|--------------------------------------------|
| Navn                            | Hospital                         | Afdeling                   | Туре                          | Email                                      |
| Armetine Zachariassen           | Lægerne Zachariassen & Bergqvist | Almen praksis              | Tutorlæge                     | and a rest of the second second second     |
| Barbara Tuterings Text          | Lægehuset i HS TEST              | Almen praksis              | Tutorlæge                     | Berlandster Brightig, ret                  |
| Bert Seliah                     | Lægehuset i HS TEST              | Almen praksis              | Vejleder                      | Notherland dk                              |
| Brights Larsen Bergonit         | Lægerne Zachariassen & Bergqvist | Almen praksis              | Tutorlæge                     | getterber giffnatmark.com                  |
| Harts Hartsen                   | Lægehuset i HS TEST              | Almen praksis              | Vejleder                      | and/internet.dk                            |
| Jeanstic School                 | Lægehuset i HS TEST              | Almen praksis              | Vejleder                      | And Telephone All                          |
| Jers: Hilger Zacharlassen       | Lægerne Zachariassen & Bergqvist | Almen praksis              | Tutorlæge                     | eacher laneer Briedinst de                 |
| Line improve                    | Bispebjerg Hospital              | Anæstesiologisk afdeling Z | Uddannelsesansvarlig overlæge | Liss Josephener, 21 (Program &             |
| Nels Jacob Kriegbaum            | Amager Hospital                  | Medicinsk afdeling         | Uddannelsesansvarlig overlæge | minite pacels in region or the apport of a |
| Solini; Tutoriage Test          | Lægehuset i HS TEST              | Almen praksis              | Tutorlæge                     | amaptan Brightsont                         |
| Tom Pulsion                     | Lægehuset i HS TEST              | Almen praksis              | Tutorlæge                     | territingles; int                          |

## Kalender

Under menuen i venstre side findes kalenderen. Kalenderen viser en måned tilbage, nuværende måned og to måneder frem.

Kalenderen viser også hvilke dage et notat er oprettet. Når et notat er oprettet vises der en blå kasse ved den pågældende dato. Trykkes der på et felt med en blå kasse, føres du til notatsiden og du vil se de notater du selv har skrevet den pågældende dag.

Vil du gerne se flere måneder frem eller tilbage, kan du trykke på en af de to grønne pile lige ovenover kalenderen.

|   | ru       | ar       | 201      | .4 |    |    |    | Ma       | arts     | 20       | 14       |    |    |                |                    |
|---|----------|----------|----------|----|----|----|----|----------|----------|----------|----------|----|----|----------------|--------------------|
| ł | 4        | т        | 0        | т  | F  | L  | s  |          | м        | т        | 0        | т  | F  | L              | s                  |
|   |          |          |          |    |    | 1  | 2  | 9        |          |          |          |    |    | 1              | 2                  |
|   | 3        | 4        | 5        | 6  | 7  | 8  | 9  | 10       | 3        | 4        | 5        | 6  | 7  | 8              | 9                  |
| 1 | 0        | 11       | 12       | 13 | 14 | 15 | 16 | 11       | 10       | 11       | 12       | 13 | 14 | 15             | 16                 |
| 1 | 7        | 18       | 19       | 20 | 21 | 22 | 23 | 12       | 17       | 18       | 19       | 20 | 21 | 22             | 23                 |
| 2 | 4        | 25       | 26       | 27 | 28 |    |    | 13       | 24       | 25       | 26       | 27 | 28 | 29             | 30                 |
|   |          |          | 0        |    |    |    |    | 14       | 31       |          |          | 0  |    |                |                    |
| r | il :     | 201      | 4        |    |    |    |    | Ma       | aj 2     | 014      | 1        |    |    |                |                    |
| ł | 4        | т        | 0        | т  | F  | L  | S  |          | М        | т        | 0        | т  | F  | L              | s                  |
|   |          | 1        | 2        | 3  | 4  | 5  | 6  | 18       |          |          |          | 1  | 2  | 3              | 4                  |
|   | 7        | 8        | 9        | 10 | 11 | 12 | 13 | 19       | 5        | 6        | 7        | 8  | 9  | 10             | 11                 |
| 1 | 4        | 15       | 16       | 17 | 18 | 19 | 20 | 20       | 12       | 13       | 14       | 15 | 16 | 17             | 18                 |
| 2 | 21       | 22       | 23       | 24 | 25 | 26 | 27 | 21       | 19       | 20       | 21       | 22 | 23 | 24             | 25                 |
| 2 | 28       | 29       | 30       |    |    |    |    | 22       | 26       | 27       | 28       | 29 | 30 | 31             |                    |
| 2 | 21<br>28 | 22<br>29 | 23<br>30 | 24 | 25 | 26 | 27 | 21<br>22 | 19<br>26 | 20<br>27 | 21<br>28 | 2  | 29 | 22 23<br>29 30 | 2 23 24<br>9 30 31 |

#### Trin 1.

For at ændre dit personlige kodeord kan du navigere til menuen i venstre side. Tryk på **Min Profil**.

| rofil                                                                                                    |                                                                                                    |
|----------------------------------------------------------------------------------------------------|----------------------------------------------------------------------------------------------------|
| Navn                                                                                                    | Max Berggron                                                                                                    |
| Brugernavn                                                                                                    | max                                                                                                    |
| Autorisationsid                                                                                                    | (another second second s |
| Speciale                                                                                                    | Almen medicin                                                                                                    |
| Region                                                                                                    | Region Sjætland                                                                                                    |
| Videreuddannelsesregion                                                                                                    | Dir.                                                                                                    |
| Lopbog email                                                                                                    |                                                                                                    |
|                                                                                                    | /Fler sendt til denne adresse vil automatisk blive gent i dit fil bbliotek                                                                                                    |
| Email                                                                                                    |                                                                                                    |
|                                                                                                    | Uso: Nar ou anore on email, assore ou samoago or origination og demas or ogin                                                                                                    |
| Mobil talefon                                                                                                    |                                                                                                    |
| Mäteskrivelse                                                                                                    | M Alvers medicin : 2004/2008<br>Anametiskog: Juli 2014<br>Distim medicin : Langengdamme: old 2014<br>Distim medicin : Langengdamme: old 2014                                                                                                    |
| Miloskrivelse                                                                                                    | Du har forbø / fore speciales: Ved at andre markeringen overfor (samt tryk GDH) slifter og får du ødgang til nuværende eller tidligere speciale/nåbeskrivelse og notates: Du sletter ikke data når du slifter mellem speciale/nåbeskrivelse<br>ødgang.                                                                                                    |
|                                                                                                    | Introduktion                                                                                                    |
|                                                                                                    | Amen medicin fase 1                                                                                                    |
| Control     Set Ad a during an email, entrier als sentiatif at biogeneurs ng derived at login       Notat setema     Martine medicin - 12004/2008       Amon medicin - 2004/2008     Amon medicin - 2004/2008       Amon medicin - 2004/2008     Amon medicin - 2004/2008       Amon medicin - 2004/2008     Amon medicin - 2004/2008       Amon medicin - 2004/2008     Amon medicin - 2004/2008       Amon medicin - 2004/2008     Amon medicin - 2004/2008       Amon medicin - 2004/2008     Amon medicin - 2004/2008       Amon medicin Read     Amon medicin Read       Amon medicin Read     Amon medicin Read       Freer     Totenaction/<br>Dataschustifier       Freer     Totenaction/<br>Strant medicin Strature | Aimen medicin fase 2                                                                                                    |
|                                                                                                    | Aimen medicin fase 3                                                                                                    |
|                                                                                                    | Fokuseret ophold                                                                                                    |
|                                                                                                    | Forskningstraaningsmodul                                                                                                    |
|                                                                                                    | Gynaekologi                                                                                                    |
| Fase                                                                                                    | Intern medicin                                                                                                    |
|                                                                                                    | Introduktionstilling                                                                                                    |
|                                                                                                    | Kirungi                                                                                                    |
|                                                                                                    | Psykiatri                                                                                                    |
|                                                                                                    | Paediatri                                                                                                    |
|                                                                                                    | Teoretisk kursus                                                                                                    |
|                                                                                                    | Rean bastemmer hvilke punkter der vises i menuen til venstes.                                                                                                    |
| Bredde                                                                                                    | 700px 950px 1200px 100%                                                                                                    |
|                                                                                                    |                                                                                                    |
| Kodeord                                                                                                    | Lidfyld hins du vil ændre dit kodeord                                                                                                    |
|                                                                                                    | Gen                                                                                                    |

#### Trin 2

Indtast et nyt kodeord i feltet Kodeord.

Når du påbegynder indtastningen af det nye kodeord, vil et nyt felt dukke op lige under. Her skal du genindtaste det ønskede kodeord.

#### Trin 3

Gentag indtastningen af det nye kodeord i feltet Gentag kodeord.

| Kodeord        | ••••••                               |                                          |
|----------------|--------------------------------------|------------------------------------------|
|                | Udfyld hvis du vil ændre dit kodeord |                                          |
| Gentag kodeord | •••••                                | Dit kodeord skal indeholde mindst 8 tegn |
|                | Gem                                  |                                          |

#### Trin 4

Afslut indtastningen af det nye kodeord ved at trykke på knappen **Gem.** 

# Vær opmærksom på at kodeordet af sikkerhedshensyn skal skiftes hver 6. måned.

I menuen til venstre kan du klikke på **Forløbsoversigt**, hvor du kan se de forløb som vedrører dig.

Du kan se et eksempel herunder:

| Forløbsoversigt                     |                                   |               |             |              |           | I         |
|-------------------------------------|-----------------------------------|---------------|-------------|--------------|-----------|-----------|
| Hospital                            | Afdeling                          | Stillingstype | Start       | Slut         | Evalueret | Status    |
| Bispebjerg Hospital                 | Audiologisk afdeling              | KLB           | 1. jan 2012 | 30. jun 2012 | Ja        | Afsluttet |
| Gentofte Hospital                   | Lungemedicinsk afdeling Y         | HOV           | 1. jan 2013 | 30. jun 2013 |           | Afsluttet |
| Bispebjerg Hospital                 | Anæstesi- og operationsafdelingen | INT           | 1. jul 2013 | 31. dec 2013 | Ja        | Afsluttet |
| A. & J. Zachariassen & B. Bergqvist | Almen praksis                     | INT           | 1. jan 2014 | 30. jun 2014 |           | Aktivt    |
| Lægehuset i HS TEST                 | Almen praksis                     | HOV           | 1. jul 2014 | 31. dec 2014 |           | Planlagt  |

Siden viser dine afsluttede, aktuelle og planlagte forløb.

Listen viser de nødvendige informationer for hvert forløb:

• Hospital, Afdeling, Stillingstype, Start, Slut, Evalueret og Status.

Længst til højre findes kolonnen status. Her kan du se om dine forløb er afsluttet eller stadig i gang. Hvis dine forløb er færdige, vil der stå **Afsluttet** i en grøn kasse. Hvis dine forløb stadig er i gang, vil der stå **Aktivt** i en gul kasse.

Du kan også se om de afsluttede forløb er blevet evalueret af dig i kolonnen **Evalueret.** For at evaluer et forløb, læs næste afsnit **"Evaluering".** 

# Attestation for tid

Naviger til menuen i venstre side og klik på Attestation for tid.

Du vil nu se en oversigt over dine forløb med en kolonne i højre side som viser status.

| Hospital                            | Afdeling                          | Stillingstype | Start       | Slut         | Status                     |
|-------------------------------------|-----------------------------------|---------------|-------------|--------------|----------------------------|
| Gentofte Hospital                   | Lungemedicinsk afdeling Y         | HOV           | 1. jan 2013 | 30. jun 2013 | Endnu ikke godkendt        |
| Bispebjerg Hospital                 | Anæstesi- og operationsafdelingen | INT           | 1. jul 2013 | 31. dec 2013 | Godkendt                   |
| A. & J. Zachariassen & B. Bergqvist | Almen praksis                     | INT           | 1. jan 2014 | 30. jun 2014 | Kan godkendes 30. maj 2014 |
| Bispebjerg Hospital                 | Audiologisk afdeling              | KLB           | 1. jan 2012 | 30. jun 2012 | Godkendes på papir         |
| Lægehuset i HS TEST                 | Almen praksis                     | HOV           | 1. jul 2014 | 31. dec 2014 | Kan godkendes 30. nov 2014 |

I status kolonnen kan du se om dine forløb er godkendt eller ikke.

Når forløbet er godkendt vil status feltet være grønt. Godkendt

Når forløbet ikke er godkendt vil status feltet være rødt.

Hvis forløbet endnu ikke kan godkendes vil feltet være gråt med en dato som fortæller

hvornår forløbet kan godkendes af din uddannelsesansvarlige overlæge/tutor.

Kan godkendes 30. maj 2014

Nogle forløb skal godkendes på papir. Dette vil stå i status kolonnen. Godkendes på papir

Klik på et forløb for at få vist yderligere **information** om forløbet. En blå pil vises ved det valgte forløb.

| Gentorite Hospital                | синдетнецісных агденну т                                                                                                    |                       | 1. jan 2013 | SUI JUII 2013 ERURU IMA | : youkenu    | L.   |
|-----------------------------------|----------------------------------------------------------------------------------------------------|-----------------------|-------------|-------------------------|--------------|------|
| Bispebjerg Hospital               | Anæstesi- og operationsafdelingen                                                                                              | INT                   | 1. jul 2013 | 31. dec 2013 Godkendt   |              |      |
| A 0 1 Zacharianna 0 D Davan ist   | Alexan qualita                                                                                                    | 1117                  | 1 /22 2014  | 20 Jun 2014 K           |              | 1    |
| Tidsmæssigt gennemført uddannelse | selement                                                                                                    |                       |             |                         |              |      |
| Læge                              | Max Berggren                                                                                                    |                       |             |                         |              |      |
| Uddannelsestype                   | <ul> <li>Delelement af den kliniske basisu</li> <li>Introduktionsuddannelse</li> <li>Delelement af hoveduddannelses</li> </ul> | uddannelse<br>sforløb |             |                         |              |      |
| Speciale                          | Klinisk basisuddannelse                                                                                                    |                       |             |                         |              |      |
| Ansættelsessted                   | Bispebjerg Hospital<br>Audiologisk afdeling                                                                                    |                       |             |                         |              |      |
| Stillingsnummer                   | Praksis - FASE 0                                                                                                    |                       |             |                         |              |      |
| Start dato                        | 01-01-2012                                                                                                    |                       |             |                         |              |      |
| Slut dato                         | 30-06-2012                                                                                                    |                       |             |                         |              |      |
| Godkendelse                       |                                                                                                    |                       |             |                         |              |      |
| Godkendt dato                     | 29-04-2014 12:41:30                                                                                                    |                       |             |                         |              |      |
| Godkendt af                       | New Yoscows (Delivering                                                                                                    |                       |             |                         |              |      |
|                                   |                                                                                                    | malaa                 | (Tradical   |                         | and a second | Clat |

Du kan udskrive attestationen ved at klikke på **<u>U</u>dskriv** øverst i højre hjørne.

| Attestation for tid |                           |               |            |             | Udskriv             |
|---------------------|---------------------------|---------------|------------|-------------|---------------------|
| Hospital            | Afdeling                  | Stillingstype | Start      | Slut        | Status              |
| Contofto Hospital   | Lupgomodicinsk afdoling V | HOM           | 1 ion 2012 | 20 Jun 2012 | Endnu ikka godkandt |

# Attestation for tid

De attestationer for tid, som du har modtaget på papir, skal du tilføje i logbog.net.

Derefter skal du få din nuværende uddannelsesansvarlige overlæge/tutorlæge til at lave en elektronisk godkendelse af ansættelsen, i systemet, på baggrund af den uploadede papirgodkendelse.

For at tilføje en fil skal du klikke på **Tilføj fil** nederst på siden.

| Navn                                             | Størrelse  | Ændret | Filtype | Slet |  |  |  |  |
|--------------------------------------------------|------------|--------|---------|------|--|--|--|--|
| Der er ingen filer af typen Attestation for tid. |            |        |         |      |  |  |  |  |
|                                                  | Tilføj fil |        |         |      |  |  |  |  |

# Evaluering

Naviger til menuen i venstre side og klik på Evaluering.

Du vil nu se din forløbsoversigt som viser hvilke forløb der er Evalueret eller ikke.

| Hospital                            | Afdeling                          | Start       | Slut         | Status             | Е | K |
|-------------------------------------|-----------------------------------|-------------|--------------|--------------------|---|---|
| Gentofte Hospital                   | Lungemedicinsk afdeling Y         | 1. jan 2013 | 30. jun 2013 | Skal evalueres     |   |   |
| Bispebjerg Hospital                 | Anæstesi- og operationsafdelingen | 1. jul 2013 | 31. dec 2013 | Er evalueret       | 7 | 7 |
| A. & J. Zachariassen & B. Bergqvist | Almen praksis                     | 1. jan 2014 | 30. jun 2014 | Efter 30. maj 2014 |   |   |
| Bispebjerg Hospital                 | Audiologisk afdeling              | 1. jan 2012 | 30. jun 2012 | Er evalueret       | 7 | 7 |
| Lægehuset i HS TEST                 | Almen praksis                     | 1. jul 2014 | 31. dec 2014 | Efter 30. nov 2014 |   |   |

I status kolonnen kan du se om forløbet:

- Skal evalueres
- Er evalueret
- Hvornår det kan evalueres

Du kan evaluere et forløb 1 måned inden forløbet afsluttes. Ved de forløb som endnu ikke kan evalueres, vil feltet være gråt, og stå med en dato som indiker hvornår forløbet kan evalueres.

Forløb som du har evalueret vil have et grønt felt med teksten **"Er evalueret".** De 2 sidste kolonner **E** og **K** står hhv. for **Evaluering** og **Kvittering.** 

Når du har afleveret en evaluering kan du hente en kopi af evalueringen eller

kvitteringen ved at trykke på PDF ikonet i kolonnen **E/K**.

Kvitteringen viser blot at du har afleveret en evaluering. Den indeholder ikke

informationer fra selve evalueringen.

For at udfylde en evaluering klik på det forløb du ønsker at evaluer. Når du har klikket på et forløb, vil en blå pil vises til venstre ved det valgte forløb. Dette er blot for at vise

hvilket forløb der er valgt.

| V | nospital                            | Afdeling                          | Start       | Slut         | Status             | Е | K |
|---|-------------------------------------|-----------------------------------|-------------|--------------|--------------------|---|---|
|   | 🕪 Gentofte Hospital                 | Lungemedicinsk afdeling Y         | 1. jan 2013 | 30. jun 2013 | Skal evalueres     |   |   |
|   | Bispebjerg Hospital                 | Anæstesi- og operationsafdelingen | 1. jul 2013 | 31. dec 2013 | Er evalueret       | 7 | 7 |
|   | A. & J. Zachariassen & B. Bergqvist | Almen praksis                     | 1. jan 2014 | 30. jun 2014 | Efter 30. maj 2014 |   |   |
|   | Bispebjerg Hospital                 | Audiologisk afdeling              | 1. jan 2012 | 30. jun 2012 | Er evalueret       | 7 | 7 |
|   | Lægehuset i HS TEST                 | Almen praksis                     | 1. jul 2014 | 31. dec 2014 | Efter 30. nov 2014 |   |   |

# **Evaluering**

Videreuddannelsesrådet gør opmærksom på følgende vedrørende bedømmelserne (gælder ikke besvarelse nr. 13):

Bedømmelsen 5 tolkes som ikke tilfredsstillende.

Bedømmelsen 6 tolkes som netop tilfredsstillende.

I feltet Kommentar er der adgang til med fri tekst (en såkaldt åben svarkategori) at videregive din vurdering af afdelingens/ lægepraksis' uddannelsesfunktion. Der ønskes en beskrivelse af, hvad der var hensigtsmæssigt, hhv. uhensigtsmæssigt, ved uddannelsesforløbet. Du kan også fremsætte forslag til forbedringer i fx introduktions- og uddannelsesprogrammet, uddannelsesplanlægningen, arbejdstilrettelæggelsen, undervisningsformer, funktionsmuligheder (arbejdsvilkår), supervision, vejledning, mesterlære, introduktions-, justerings- og evalueringssamtale samt den kliniske vejleders/uddannelsesansvarlige overlæges/praksistutors funktion.

Afslut evalueringen ved at klikke på **Send evaluering** nederst på siden.

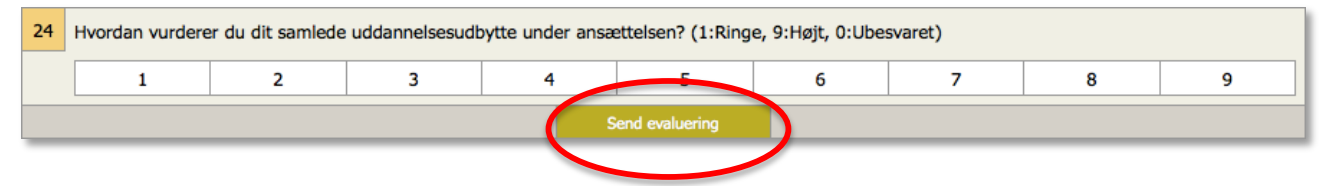

#### Trin 1.

Naviger til menuen i venstre side og klik på Kompetencer.

| Komp   | letencer                                     |        |              |       |          |                | 🕴 <u>U</u> dskriv |
|--------|----------------------------------------------|--------|--------------|-------|----------|----------------|-------------------|
| Søgekr | iterier                                      |        |              |       |          |                |                   |
|        | Søgekriterier                                |        |              |       | Søg      | ?              |                   |
|        | Vis Fase Fokus                               | Alle 💻 |              |       |          |                |                   |
| ≑ Id   | ♦ Kompetence                                 |        | Sidste notat | Fokus | Godkendt | Notater        | ≑ Rolle           |
| 84     | Den almenmedicinske tilgang                  | F3     |              |       | ok       |                | Professionel      |
| 83     | Patienten, der konsulterer lægen efter kl 16 | F3     |              |       | ok       |                | Medicinsk ekspert |
| 82     | Udvikling af klinisk praksis                 | F3     | 29. apr 2014 |       | ok       | 24 <b>(15)</b> | Akademiker        |
| 81     | Når professionalismen udfordres              | F3     |              |       | ok       |                | Professionel      |
| 80     | Kvalitetsudvikling og forskning              | F3     | 8. apr 2014  |       |          | 11 <b>(2)</b>  | Akademiker        |
| 79     | Personlig uddannelse og udvikling            | F3     | 23. mar 2014 |       |          | 8              | Akademiker        |

Du vil nu se en oversigt over kompetencer:

Du kan klikke på pilene i de enkelte kolonner og derved få kompetencerne sorteret

efter behov.

|--|

#### Trin 2.

Du kan vælge at sortere de forskellige kompetencer efter:

• Fase, Fokus og Alle.

| Søgekriterier                                                                         |                                                                                                    |
|---------------------------------------------------------------------------------------|----------------------------------------------------------------------------------------------------|
| Søgekriterier                                                                         | Søg ?                                                                                                    |
| Vis 🗔 Fase 🔲 Fokus 🔳 Alle                                                             |                                                                                                    |
| <b>Fase:</b><br>Viser de kompetencer som hører til den<br>fase du aktuelt er ansat i. | <b>Fokus:</b><br>Viser de kompetencer som du selv<br>har krydset af, og som du gerne vil<br>fokusere på. |

Hvis du vil udskrive eller gemme kompetencelisten som en fil, kan du klikke på

| pen <b>Udskriv</b> øverst i højre hjø | ørne.  |              |       |          |         |                   |
|---------------------------------------|--------|--------------|-------|----------|---------|-------------------|
| Kompetencer                           |        |              |       |          |         | Udskriv           |
| Søgekriterier                         |        |              |       |          |         |                   |
| Søgekriterier                         |        |              |       | Søg      | ?       |                   |
| Vis Fase Fokus                        | 🔳 Alle |              |       |          |         |                   |
|                                       | 🗢 Fase | Sidste notat | Fokus | Godkendt | Notater | \$ Rolle          |
| 34 Barnet med afføringsproblemer      | Ret    | 7. jan 2014  |       | ok       | 1       | Medicinsk ekspert |
| 35 Barnet med urogenitale symptomer   | Rot    |              |       | nk       |         | Medicinek ekspert |

: |\_\_\_\_\_ kna

#### Kompetencer og godkendelse

#### Trin 1.

Naviger til menuen i venstre side og klik på Kompetencer.

Du vil nu se en oversigt over kompetencer:

|        | Kompetencer                                    |        |                                                           |       |
|--------|------------------------------------------------|--------|-----------------------------------------------------------|-------|
|        |                                                |        | ≣ <u>U</u> de                                             | skriv |
| Søgekr | iterier                                        |        |                                                           |       |
|        | Søgekriterier                                  |        | Søg ?                                                     |       |
|        | Vis 🗔 Fase 🔅 Fokus                             | 💻 Alle |                                                           |       |
| ≑ Id   | ♦ Kompetence                                   | ≑ Fase | Sidste notat     Fokus     Godkendt     Solater     Rolle |       |
| 1      | Individualisering                              | Intro  | 18. mar 2014 ok 1 Professionel                            |       |
| 2      | Tillid                                         | Intro  | 15. jan 2014 ok 3 Professionel                            |       |
| 3      | Samarbejde internt i praksis                   | Intro  | 17. dec 2013 🗹 ok 2 Leder                                 |       |
| 4      | Forebyggende børneundersøgelse                 | Intro  | 25. mar 2014 3 Sundhedsfremmer                            |       |
| 5      | Patienten med kronisk sygdom (I)               | Intro  | ok Medicinsk ekspert                                      |       |
| 6      | Den febrile patient                            | Intro  | 30. jan 2014 🗌 🐟 1 Medicinsk ekspert                      |       |
| 7      | Skabe rammer for god kommunikation             | Intro  | 23. mar 2014 ok 5 Kommunikator                            |       |
| 8      | Undervisning                                   | Intro  | 3. mar 2014 ok 6 Akademiker                               |       |
| 9      | Patienten med gener fra ørerne og/eller halsen | F1     | 11. mar 2014 🗌 📧 1 Medicinsk ekspert                      |       |
| -      |                                                |        |                                                           |       |

Vær opmærksom på dit valg ved **Vis**. Oftest når man ikke kan finde den ønskede kompetence, så er det fordi man enten har klikket på **Fase** eller **Fokus**. I tilfælde af du ikke kan finde den ønskede kompetence, klik på **Alle** ved **Vis**.

#### Trin 2.

Find den kompetence som du vil gøre klar til godkendelse, enten ved at trykke på den i listen over kompetencer eller ved først at fremsøge den.

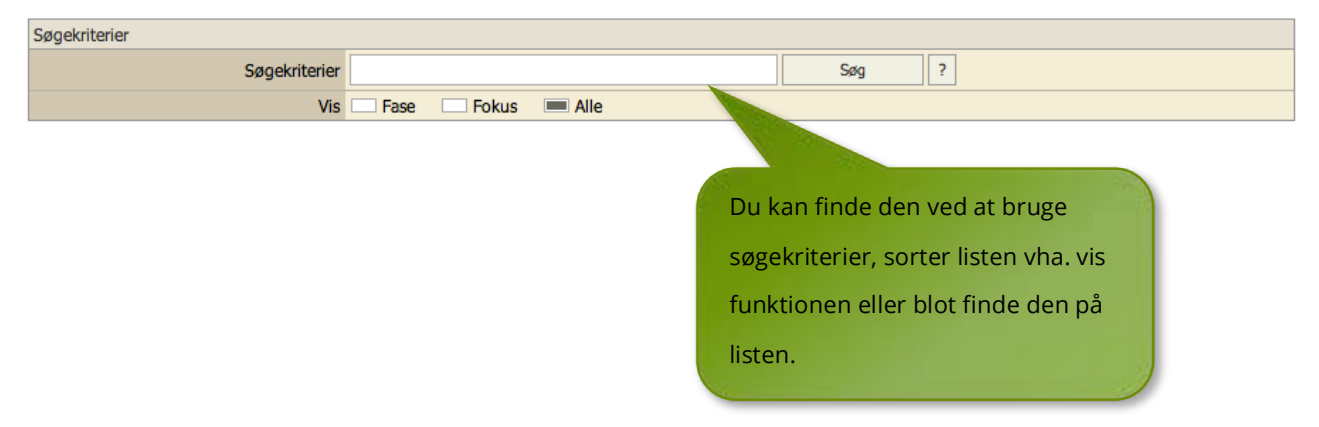

Klik derefter på den ønskede kompetence, og du vil få vist et nyt skærmbillede.

# Kompetencer og godkendelse

#### Trin 3.

Her ses den valgte kompetence, samt tilhørende oplysninger:

Som det fremgår i det røde felt, så er denne kompetence endnu ikke godkendt.

- Klik på den grønne knap **Klarmeld kompetence**, for at klarmelde kompetencen.
- Inden du klarmelder kompetencen, kan du tilføje en fil eller notat til kompetencen. *Læs næste trin for nærmere info om tilføjelse af notat og fil!*

| Id K     | Competence                                                                                                    |                                                                                                    | Fase             | Sidste notat | Fokus | Notater      | Rolle               |  |
|----------|----------------------------------------------------------------------------------------------------|----------------------------------------------------------------------------------------------------|------------------|--------------|-------|--------------|---------------------|--|
| 37 E     | Eksternt samarbejde                                                                                                    |                                                                                                    | F2               | 24. mar 2014 | ✓     | 3 <b>(1)</b> | Leder               |  |
| Status   |                                                                                                    |                                                                                                    |                  |              |       |              |                     |  |
| Denne ko | mpetence er endnu ikke godke                                                                                                    | ndt                                                                                                    |                  |              |       |              |                     |  |
| 1        |                                                                                                    |                                                                                                    |                  |              |       |              | Klarmeld kompetence |  |
| Kompeten | ce                                                                                                    |                                                                                                    |                  |              |       |              | <b>^</b>            |  |
|          | Kompetence                                                                                                    | Eksternt samarbejde                                                                                                    |                  |              |       |              |                     |  |
|          | Kunne samarbejde med statslige, kommunale og regionale myndigheder herunder institutioner og medarbejdere.         Kunne indgå i eksisterende samarbejdsrelationer mellem praksis, sygehusvæsen, lokale speciallæger og kommunen.         Kunne indgå respektfuldt i relevante samarbejdsrelationer og anvende både skriftlig og mundtilg kommunikation i det socialt-lægelige samarbejde. Dette med respekt for samarbejdspartneres faglige og personlige udgangspunkt og ekspertise.         Konkretisering af kompetence       Illustrere kendskab til         Kommunen og regionens struktur, institutioner og funktioner         Arbejdsmarkedsforhold         Jobcenter         Bedevant levante |                                                                                                    |                  |              |       |              |                     |  |
|          | Læringsstrategier                                                                                                    | kelevant lovgivning og attester<br>juperviseret klinisk arbejde.<br>nvendelse af videnssøgning i relation til patientbehandling.<br>Peltagelse i det specialespecifikke kursus. |                  |              |       |              |                     |  |
|          | Kompetencevurderingsmetode                                                                                                    | Godkendes ved den strukturered                                                                                                    | e vejledersamtal | e (KV1).     |       |              |                     |  |

#### Trin 4.

1. For at tilføje en fil til kompetencen klik på Tilføj fil

|                                                                                   |           | Tilfg | j fil |
|-----------------------------------------------------------------------------------|-----------|-------|-------|
| Filnavn                                                                           | Størrelse | i     | Slet  |
| (KV1) Kompetencevurderingsskema 1 Struktureret vejledersamtale.pdf                | 64 KB     |       |       |
| (KV2) Kompetencevurderingsskema 2 Struktureret observation af en konsultation.pdf | 56 KB     |       |       |

- 2. Dernæst klik på **Gennemse**, find den ønskede fil og tryk på åben.
- 3. Til sidst skal du blot klikke på **Upload.**

| Tilføj fil |                                                                           |                                                                                         |              |       |         |       |        |      |
|------------|---------------------------------------------------------------------------|-----------------------------------------------------------------------------------------|--------------|-------|---------|-------|--------|------|
| Id         | Kompetence                                                                | Fase                                                                                    | Sidste notat | Fokus | Notater | Rolle |        |      |
| 22         | Samarbejde med praktiserende speciallæger                                 | Almen 1                                                                                 |              |       |         | Ledér |        |      |
| Upload fil | Overførseismetode Adobe Plash (Bedste metode<br>Standerd (Standard metode | e - kræver at Adobe Flash er installeret)<br>- brug denne hvis Adobe Flash ikke virker) |              |       |         |       |        |      |
| Nt.        | Navn                                                                      | Størrelse                                                                               | Starrelse O  |       | status  |       | Status | Slet |
|            |                                                                           | Der er ikke valgt nogen filer                                                           |              |       |         |       |        |      |
|            |                                                                           | Gennemse                                                                                |              |       |         |       |        |      |

## Kompetencer og godkendelse

## Trin 5.

For at tilføje et notat til kompetencen klik på Tilføj notat-

| Notater        |                                    |                              | u u                          | Jdsknv | Nyt notat |  |  |
|----------------|------------------------------------|------------------------------|------------------------------|--------|-----------|--|--|
| Søgekriterier  |                                    |                              |                              |        |           |  |  |
|                |                                    | Søgekriterier                | Sog ?                        |        |           |  |  |
|                | Søgemetode 🔤 Simpel 🗌 Avanceret    |                              |                              |        |           |  |  |
|                | Vis 🗮 Alle notater 👘 Læste notater |                              |                              |        |           |  |  |
|                |                                    | Resultater per side          | ■ 40 □ 100 □ Alle            |        |           |  |  |
| 8. august 2016 |                                    | Max Berggren                 | Alle Marker som læst Re      | ediger | Slet      |  |  |
|                | Notat                              | <b>T400</b><br>Alle          |                              |        |           |  |  |
| 8. august 2016 |                                    | Max Berggren                 | Kun mig Marker som kæst 🤉 Re | ediger | Slet      |  |  |
|                | Notat                              | <b>T300</b><br>T300 (privat) |                              |        |           |  |  |
| 8. august 2016 |                                    | Max Berggren                 | Udvalgte Marker som kest Re  | ediger | Slet      |  |  |
|                | Notat                              | <b>T200</b><br>T200          |                              |        |           |  |  |

- Dato angives automatisk med dagsdato
- Overskriften angives automatisk med kompetencens titel
- Markér om noten skal være:
  - Synlig kun for dig
  - Synlig for dine vejledere, tutorlæger og UAO. Læg mærke til at notatet vil være synligt for alle tutorlæger, UAO og vejledere der er oprettet på de uddannelsessteder, der er en del af dit uddannelsesforløb.
  - o Eller for udvalgte brugere
- Hvis du vil tilføje en fil til notatet skal du vælge om det skal være fra fil bibliotek (fra logbogen)

eller det skal være fra computeren. Afhængig af dit valg får du de valgmuligheder op som er mulige. Lige nu er denne note kun knyttet til den ene kompetence.

 Ønskes noten tilknyttet til flere kompetencer kan du slette teksten i feltet Tilføj kompetence og søge efter endnu en kompetence.

| Nyt notat              |                                                                                                    |                                        |                           |                |  |  |  |
|------------------------|----------------------------------------------------------------------------------------------------|----------------------------------------|---------------------------|----------------|--|--|--|
| Skrevet af             | Max Berggren                                                                                                    |                                        |                           |                |  |  |  |
| Notatet kan ses af     | Kun mig Kun mig Notatet kan ses af Mine vejledere, tutorlæger og uddannelsesansvarlige overlæger Udvalgte brugere |                                        |                           |                |  |  |  |
| Dato                   | )8-08-2016 IIII-                                                                                                  |                                        |                           |                |  |  |  |
| Overskrift             | n la la la la la la la la la la la la la                                                                          |                                        |                           |                |  |  |  |
|                        | NB: Notatet må ikke indeholde perso                                                                               | onhenførbare data (CPR numre eller nav | ne)                       |                |  |  |  |
| Notat                  |                                                                                                    |                                        |                           |                |  |  |  |
| Filer                  | Vælg fra Logbog.net fil bibliotek<br>Vælg fra computer                                                            |                                        |                           |                |  |  |  |
| Tilføj kompetence      | sama                                                                                                    | Søg                                    |                           |                |  |  |  |
|                        |                                                                                                    | Gem                                    |                           |                |  |  |  |
| Kompetence             | Kompetence                                                                                                    | Kompetence                             |                           |                |  |  |  |
| Kommunikation (Id 2.1) | Samarbejdsre                                                                                                    | elationer (Id 4.1)                     | Videnssøgning og vidensde | eling (Id 7.1) |  |  |  |

18

#### *Hvis du gerne vil have vist en oversigt over alle kompetencer og vælge derfra skal du:*

• Slet teksten i **Tilføj kompetence** og tryk en gang på mellemrums tasten på dit

tastatur.

| vednært nier 💻 N                    | bl Id                                                               |
|-------------------------------------|---------------------------------------------------------------------|
| Tilføj kompetence                   | Søg                                                                 |
|                                     |                                                                     |
| Akademiker                          | Medicinsk ekspert                                                   |
| Kvalitetsudvikling og forskning     | Anvendelse af medicoteknisk udstyr i almen praks                    |
| Personlig uddannelse og udvikling   | Barnet med afføringsproblemer                                       |
| Teoretiske forståelsesrammer        | Barnet med gener fra bevægeapparatet. Teksten er slettet og dernæst |
| Udvikling af klinisk praksis        | Barnet med luftvejssymptomer trykket en gang på mellemrums          |
| Undervisning                        | Barnet med ondt i maven tasten (space) på tastaturet                |
| Kommunikator                        | Barnet med symptomer fra centralnervesystemet                       |
| Forskellige kontaktformer           | Barnet med udviklingsforstyrrelse eller                             |
| Kommunikation med børnefamilier     | trivselsproblem                                                     |
| Skabe rammer for god kommunikation  | Barnet med urogenitale symptomer                                    |
| Leder, administrator og samarbejder | Barnet under 3 måneder                                              |
| Eksternt samarbejde                 | Den akut syge patient                                               |
| Praksisdrift                        | Den febrile patient                                                 |

- Du kan nu markere flere kompetencer af i den liste som er kommet frem. Se figur herunder.
- Afslut ved at klikke på **Gem** knappen! Vigtigt!

Kompetencen som du har klarmeldt vil nu have et gult status felt med teksten:

#### "Denne kompetence er klar til godkendelse"

| Id     | Kompetence                         | Fase  | Sidste notat | Fokus | Notater | Rolle |                     |
|--------|------------------------------------|-------|--------------|-------|---------|-------|---------------------|
| 3      | Samarbejde internt i praksis       | Intro | 17. dec 2013 | ✓     | 2       | Leder |                     |
| Status |                                    |       |              |       |         |       |                     |
| Denne  | kompetence er klar til godkendelse |       |              |       |         |       |                     |
|        |                                    |       |              |       |         |       | Fjern klarmelding   |
|        |                                    |       |              |       |         |       |                     |
|        |                                    |       |              |       |         |       |                     |
|        |                                    |       |              |       |         | Du k  | kan fjerne klarmeld |
|        |                                    |       |              |       |         |       | ved at klikke her!  |
|        |                                    |       |              |       |         |       |                     |

Når din kompetence er blevet godkendt af vil status feltet være grønt:

| Id                                                                               | Kompetence        | Fase  | Sidste notat | Fokus | Notater | Rolle        |  |  |
|----------------------------------------------------------------------------------|-------------------|-------|--------------|-------|---------|--------------|--|--|
| 1                                                                                | Individualisering | Intro | 18. mar 2014 |       | 1       | Professionel |  |  |
| Status                                                                           |                   |       |              |       |         |              |  |  |
| Denne kompetence er godkendt den 16. marts 2014 af Tom Tutorsen (Aut. Id 34EW21) |                   |       |              |       |         |              |  |  |

## Klarmeldte kompetencer

I Menuen til venstre kan du klikke på Klar til godkendelse.

| Min profil               |  |
|--------------------------|--|
| Forløbsoversigt          |  |
| - Attestation for tid    |  |
| Evaluering               |  |
| Kompetencer              |  |
| Klar til godkendelse (4) |  |
|                          |  |

Tallet i parentes **(4)** betyder at du har 4 klarmeldte kompetencer.

Her kan du se en liste med de kompetencer du har klarmeldt. Antallet af kompetencer klar til godkendelse set i menuen stemmer ikke nødvendigvis overens med antallet af række i listen. Dette skyldes at nogle kompetencer kan være fra andre målbeskrivelser, end den nuværende.

Her har du også mulighed for at fjerne en kompetence fra klarmeldingen.

| Kompetence                                   | Fase         |       | Læge         | Klarmeldt    | Fjern                                                                                                    |  |
|----------------------------------------------|--------------|-------|--------------|--------------|----------------------------------------------------------------------------------------------------|--|
| Forebyggende børneundersøgelse               | Introduktion |       | Max Berggren | 25. mar 2014 | <ul> <li>Image: A set of the set of the</li></ul> |  |
| Patienten med behov for forebyggende indsats | Fase 1       |       | Max Berggren | 25. mar 2014 |                                                                                                    |  |
| Forskellige kontaktformer                    | Fase 1       |       | Max Berggren | 25. mar 2014 |                                                                                                    |  |
|                                              |              | Fjern | 4            |              |                                                                                                    |  |

Hvis du vil fjerne en kompetence fra klarmeldingen, skal du markere kompetencen i (Fjern) kolonnen i højre side og klikke på knappen **Fjern**.

Vigtigt! Hvis du mener at en kompetence er godkendt ved en fejl, eller hvis du mener

at en godkendt kompetence skal nulstilles, bedes du kontakte

Videreuddannelsessekretariatet.

Du kan finde de nødvendige kontakt oplysninger under **Kontakt** øverst i højre hjørne.

• Naviger til menuen i venstre side og klik på **Notater.** 

Det antal der står med **fed** efter Notater, er det antal ulæste notater du har.

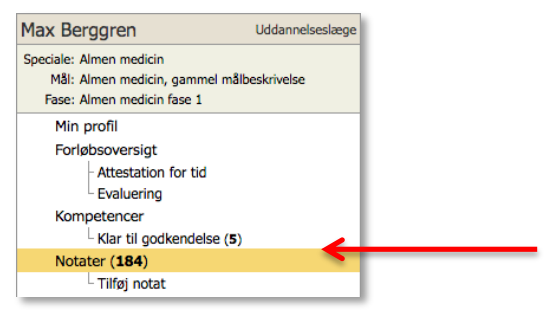

Efter du har klikket på **Notater** føres du videre til siden, hvor alle notater vises:

Her har du mulighed for at få et overblik over notater eller søge efter specifikke

notater.

| Notater        |                                 |                              |                          | Udskriv | Nyt notat |  |  |
|----------------|---------------------------------|------------------------------|--------------------------|---------|-----------|--|--|
| Søgekriterier  |                                 |                              |                          |         |           |  |  |
|                |                                 | Søgekriterier                | Sog ?                    |         |           |  |  |
|                |                                 | Søgemetode                   | Simpel Avanceret         |         |           |  |  |
|                | Vis Alle notater Ulæste notater |                              |                          |         |           |  |  |
|                |                                 | Resultater per side          | <b>a</b> 40 100 Alle     |         |           |  |  |
| 8. august 2016 |                                 | Max Berggren                 | Alle Marker som læst     | Rediger | Slet      |  |  |
|                | Notat                           | <b>T400</b><br>Alle          |                          |         |           |  |  |
| 8. august 2016 | Ĩ                               | Max Berggren                 | Kun mig Marker som læst  | Rediger | Slet      |  |  |
|                | Notat                           | <b>T300</b><br>T300 (privat) |                          |         |           |  |  |
| 8. august 2016 |                                 | Max Berggren                 | Udvalgte Marker som kæst | Rediger | Slet      |  |  |
|                | Notat                           | <b>T200</b><br>T200          |                          |         |           |  |  |

- Du kan bruge søgefeltet ved at indtaste søgeord efterfulgt af et klik på Søg knappen.
- Du kan vælge hvilke notater du vil have vist. Du kan vælge imellem Alle notater, Læste notater og Ulæste notater
- Derudover kan du vælge hvor mange notater du vil har vist per side. 40, 100 eller alle.

Hvert notat kan markeres som læst. Afkryds blot feltet ved **Marker som læst.** Ved at holde musen over feltet **Udvalgte** kan du se hvilke brugere der har adgang til dit notat.

Alt efter hvem der har adgang til notatet, vil der i førnævnte boks stå:

- Kun mig: notatet er kun synlig for dig
- Udvalgte brugere: notatet er synligt for udvalgte brugere
- Alle: notatet er synligt for alle dine tidligere, nuværende og kommende tutorlæger/ UAO

|                                                                                    | Udvalgte | Marker som læst   | Rediger | Slet |
|------------------------------------------------------------------------------------|----------|-------------------|---------|------|
| Notatadgang                                                                        |          |                   |         |      |
| Følgende brugere har adgang til dette notat:<br>Max Berggren<br>Ole Tutorlæge Test |          | Marker som læst   | Rediger | Slet |
| Sami Rasmussen<br>Sami Tutorlæge Test<br>Tom Tutorsen                              |          | ✓ Marker som læst | Rediger | Slet |

Trykker du på Rediger har du mulighed for at ændre notatet, fx ændre notatets synlighed, kompetencer mm.

## Tilføj et notat

Naviger til menuen i venstre side og klik på linket Tilføj notat.

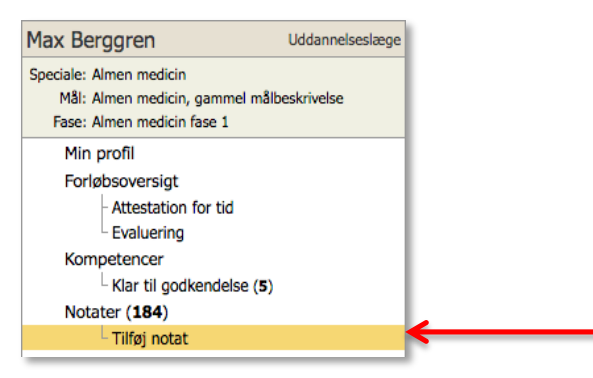

Du vil nu få vist siden, hvor du kan tilføje et notat:

| Nyt notat          |                                                                                                |
|--------------------|------------------------------------------------------------------------------------------------|
| Skrevet af         | Max Berggren                                                                                   |
| Notatet kan ses af | Kun mig     Mine vejledere, tutorlæger og uddannelsesansvarlige overlæger     Udvalgte brugere |
| Dato               | 08-08-2016                                                                                     |
| Overskrift         |                                                                                                |
| Notat              | NB: Notatet må ikke indeholde personhenførbare data (CPR numre eller navne)                    |
| Filer              | Vælg fra Logbog.net fil bibliotek                                                              |
| Tilføj kompetence  | Søg                                                                                            |
|                    | Cem                                                                                            |

Når du vil tilføje et notat skal du vælge om notatet skal være synligt:

- Kun for dig
- Dine vejledere, tutorlæger og uddannelsesansvarlige overlæger
- Udvalgte brugere

**NB!** Hold musen over tjekboksen for at få mere information

Hvis du vælger at notatet skal være synligt for udvalgte brugere, skal du udvælge de brugere der skal kunne se notatet. Det gøres ved at trykke for den enkelte bruger til venstre eller trykke 'Vælg alle'. For at fjerne en brugere, skal du blot trykke på brugeren i listen til højre.

| Notatet kan ses af             | <ul> <li>Kun mig</li> <li>Mine vejledere, tutorlæger og uddar</li> <li>Udvalgte brugere</li> </ul> | nelsesansvarlige overlæger |                |            |
|--------------------------------|----------------------------------------------------------------------------------------------------|----------------------------|----------------|------------|
|                                | Vælg brugere                                                                                       | Vælg alle                  | Valgte brugere | Fjern alle |
|                                | Birgit Reiband                                                                                     |                            |                |            |
|                                | Dorte Larsen                                                                                       |                            |                |            |
| Brugere med adgang til notatet | Ole Tutorlæge Test                                                                                 |                            |                |            |
|                                | Sami Rasmussen<br>Sami Tutorlæge Test                                                              |                            |                |            |
|                                |                                                                                                    |                            |                |            |
|                                | Tom Tutorsen                                                                                       |                            |                |            |

Ydermere skal du huske at:

- angive dato (angives automatisk med dags dato)
- angive en overskrift
- Skrive noten.
- Hvis du vil tilføje en fil klik på Vælg fra fil bibliotek eller Vælg fra computer.

Hvis du vil tilføje notatet til en bestemt kompetence eller flere kompetencer, så har du også mulighed for dette.

- Naviger nederst på siden til feltet **Tilføj kompetence**.
- Skriv et ønsket søgeord og dine resultater vil blive vist forneden:

| Tilføj kompetence psykiatri    | K            |                             | Søg |                                             |
|--------------------------------|--------------|-----------------------------|-----|---------------------------------------------|
|                                |              | Gem                         |     |                                             |
| Medicinsk ekspert              | Medicinsk ek | spert                       | 1   | Medicinsk ekspert                           |
| Den psykotiske patient (Id 31) | Patienter    | n med spiseforstyrrelse (Id | 62) | Patienten med uforklarede symptomer (Id 66) |

• Marker blot den ønskede kompetence som notatet skal knyttes til.

Hvis du vil have vist alle kompetencer:

- Sørg for at feltet Tilføj kompetencer er tomt.
- Tryk 1-2 gange på mellemrumstasten (space) på dit tastatur.

Du vil nu få vist alle kompetencer på en liste.

- Find så den ønskede kompetence og afkryds den/dem i afkrydsningsfeltet.
- De kompetencer der er markeret med grønt er allerede godkendt.

| Tilføj kompetence                         | Søg          |                                            |                 |                                     |                               |  |  |
|-------------------------------------------|--------------|--------------------------------------------|-----------------|-------------------------------------|-------------------------------|--|--|
|                                           |              | Gem                                        |                 |                                     |                               |  |  |
| kademiker                                 | Medicinsk ek | spert                                      |                 | Medicinsk eks                       | pert                          |  |  |
| Kvalitetsudvikling og forskning (Id 80)   | Anvendel     | Anvendelse af medicoteknisk udstyr i almen |                 | Patienten med diabetes mellitus (Id |                               |  |  |
| Personlig uddannelse og udvikling (Id 79) | praksis (I   | praksis (Id 16)                            |                 |                                     | Patienten med dyspnø (Id 23)  |  |  |
| Teoretiske forståelsesrammer (Id 78)      | Barnet m     | ned afføringsproblemer (1                  | d 34)           | Patienten med                       | ned gener fra ørerne og/eller |  |  |
| Udvikling af klinisk praksis (Id 82)      | Barnet m     | ned gener fra bevægeap                     | oaratet (Id 49) | halsen (Id 9                        | ))                            |  |  |
| Undervisning (Id 8)                       | Barnet m     | ned luftvejssymptomer (Id                  | 146)            | Patienten r                         | med hovedpine (Id 60)         |  |  |
| ommunikator                               | Barnet m     | ned ondt i maven (Id 53)                   |                 | Patienten r                         | ned hævet lymfeknude (Id 26)  |  |  |
| Forskellige kontaktformer (Id 18)         | Barnet m     | ed symptomer fra                           |                 | Patienten r                         | med kronisk sygdom (I) (Id 5) |  |  |
|                                           | centralne    | centralnervesystemet (Id 48)               |                 | Patienten r                         | ned lipotymi (Id 22)          |  |  |

#### Husk at trykke på **Gem** når du er færdig!

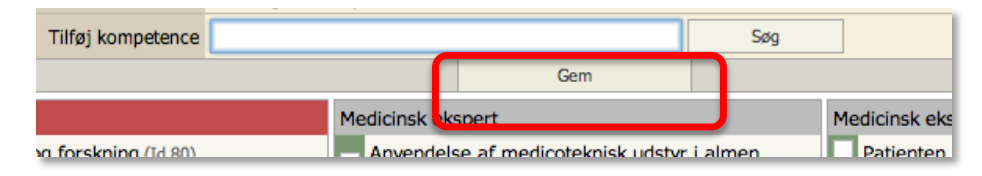

# **Obligatoriske kurser**

Du skal i den lægelige videreuddannelse gennemførere nedenstående obligatoriske

#### kurser.

| Obligatoriske kurser                                                                                                    |                                                                                                    |  |  |  |  |  |  |  |
|----------------------------------------------------------------------------------------------------|----------------------------------------------------------------------------------------------------|--|--|--|--|--|--|--|
| Information om de obligatoriske kurser i den lægelige videreuddannelse kan findes på sekretariaternes hjemmesider. Find links under Kontakt.                                                                                                    |                                                                                                    |  |  |  |  |  |  |  |
| Du skal i din hoveduddannels                                                                                                    | e gennemføre nedenstående obligatoriske kurser                                                                                                    |  |  |  |  |  |  |  |
| Du har mulighed for at gemm                                                                                                    | e dokumentation for yderligere kursusaktivitet under menupunktet Filer.                                                                                                    |  |  |  |  |  |  |  |
| Hoveduddannelsen                                                                                                    | Godkendelse                                                                                                    |  |  |  |  |  |  |  |
| SOL 1 kursus                                                                                                    | Godkendes af kursusudbyder eller kursusbevis oploades                                                                                                    |  |  |  |  |  |  |  |
| SOL 2 kursus                                                                                                    | Godkendes af kursusudbyder eller kursusbevis oploades                                                                                                    |  |  |  |  |  |  |  |
| SOL 3 kursus                                                                                                    | Godkendes af kursusudbyder eller kursusbevis oploades                                                                                                    |  |  |  |  |  |  |  |
| Specialespecifikke kurser                                                                                                    | Samlet godkendelse gives af hovedkursuslederen, mens de enkelte kurser godkendes af delkursuslederen                                                                              |  |  |  |  |  |  |  |
| Forskningstræning                                                                                                    | Samlet godkendelse gives af forskningstræningsvejlederen, mens de enkelte elementer godkendes af hhv. kursusleder, uddannelsesansvarlig overlæge eller forskningstræningsvejleder |  |  |  |  |  |  |  |
| Tell seming wearing set an intervent of the set of the set of the |                                                                                                    |  |  |  |  |  |  |  |

Vær opmærksom på at navn på kursus og kursusudbyder kan variere afhængig af din videreuddannelsesregion.

**NB!** Du har mulighed for at uploade dokumentation for yderligere kursusaktivitet under menupunktet **Filer.** Se evt. afsnit "**Tilføj fil"**.

## Introduktionsuddannelsen

• Naviger til menuen i venstre side og klik på Introduktionsuddannelsen.

Vær opmærksom på følgende:

- Det er dit ansvar at udfylde tabellen med dit obligatoriske kursus for introlæger
- Husk at gemme dine ændringer ved at trykke på Gem
- Du kan ikke redigere godkendte kurser

Kurset godkendes elektronisk af kursusudbyder, eller du skal uploade kursusbevis fra tidligere gennemført kursus.

**NB!** Alle kursusbeviser der uploades skal verificeres med en elektronisk godkendelse af en uddannelsesansvarlig overlæge, en tutorlæge eller en kursusudbyder.

| Kursustitel                                | Kursusudbyder/Kursusnavn |        | Startdato | Slutdato | Godk    | endt   |  |  |  |
|--------------------------------------------|--------------------------|--------|-----------|----------|---------|--------|--|--|--|
| Kursus i klinisk vejledning                |                          |        |           |          |         |        |  |  |  |
|                                            |                          |        |           |          |         |        |  |  |  |
|                                            |                          |        |           |          |         |        |  |  |  |
|                                            |                          |        |           |          |         |        |  |  |  |
|                                            |                          |        |           |          |         |        |  |  |  |
|                                            |                          |        |           |          |         |        |  |  |  |
|                                            |                          |        |           |          | Ge      | m      |  |  |  |
| Navn                                       | Størrelse                | Ændret |           |          | Filtype | Slet   |  |  |  |
| Der er ingen filer tilknytte disse kurser. |                          |        |           |          |         |        |  |  |  |
|                                            |                          |        |           |          | Tilfø   | øj fil |  |  |  |

For at tilføje en fil, klik på knappen "**Tilføj fil**". Se evt. afsnit "**Tilføj fil"** i denne vejledning.

Under tilføj fil skal du vælge filtypen **Obligatoriske kurser for introlæger** el.

**Obligatoriske kurser i hoveduddannelsen** for at dine egne filer gemmes det rigtige sted.

## Hoveduddannelsen

• Naviger til menuen i venstre side og klik på Hoveduddannelsen.

Vær opmærksom på følgende:

- Du er selv ansvarlig for at udfylde tabellen med de obligatoriske kurser for hoveduddannelseslæger
- Husk at gemme dine ændringer ved at trykke på Gem
- Du kan ikke redigere godkendte kurser

Kurserne godkendes elektronisk af kursusudbyder eller du skal uploade kursusbevis for tidligere gennemført kursus.

**NB!** Har du gennemført et LAS kursus, så uploades kursusbeviset i stedet for

godkendelse af det pågældende SOL kursus.

**NB!** Alle kursusbeviser der uploades skal verificeres med en elektronisk godkendelse

af en uddannelsesansvarlig overlæge, en tutorlæge eller en kursusudbyder.

| 19-05-2013 | 19-07-2013                                           | 24 nov 2014                                                                                                    |
|------------|------------------------------------------------------|----------------------------------------------------------------------------------------------------|
|            |                                                      | Dansk<br>Telemedicin<br>VU Øst                                                                                                    |
| 30-09-2014 | 02-10-2014                                           | 22. jan 2015                                                                                                    |
| 02-10-2014 | 08-10-2014                                           | 16. apr 2015                                                                                                    |
|            |                                                      |                                                                                                    |
| 08-04-2015 | 25-04-2015                                           | -                                                                                                    |
|            | 02-10-2014<br>02-10-2014<br>02-10-2014<br>08-04-2015 | Image: second second |

For at tilføje en fil, klik på knappen "**Tilføj fil**". Se evt. afsnit "**Tilføj fil"** i denne vejledning.

Under tilføj fil skal du vælge filtypen **Obligatoriske kurser for introlæger** el.

**Obligatoriske kurser i hoveduddannelsen** for at dine egne filer gemmes det rigtige sted.

## Specialespecifikke kurser

• Naviger til menuen i venstre side og klik på **Specialespecifikke kurser**.

De enkelte specialespecifikke kurser administreres af hovedkursuslederen og dennes kursussekretær i din lokale videreuddannelsesregion.

Samlet godkendelse gives af hovedkursuslederen eller kursusbevis kan uploades.

**NB!** Alle kursusbeviser der uploades skal verificeres med en elektronisk godkendelse af en uddannelsesansvarlig overlæge, en tutorlæge eller en kursusudbyder.

| Attestation af hovedkursuslederen                                                     |        |                                 |             |                           |        |
|---------------------------------------------------------------------------------------|--------|---------------------------------|-------------|---------------------------|--------|
| Attestation for at alle <b>specialespecifikke kurser</b> er gennemført og<br>godkendt |        | Kurserne er endnu ikke godkendt |             |                           |        |
| Navn                                                                                  | Større | else                            | Ændret      | Filtype                   | Slet   |
| jobs.pdf                                                                              | 71     | КВ                              | 6. jan 2014 | Specialespecifikke kurser | Slet   |
|                                                                                       |        |                                 |             | Tilfy                     | øj fil |

For at tilføje en fil, klik på knappen "**Tilføj fil**". Se evt. afsnit "**Tilføj fil"** i denne vejledning.

Under tilføj fil skal du vælge filtypen **specialespecifikke kurser** for at dine egne filer gemmes det rigtige sted.

## Forskningstræning

Naviger til menuen i venstre side og klik på Forskningstræning.

- Du skal selv udfylde felterne Titel og sted, startdato og slutdato i tabellen
- Husk at gemme dine ændringer ved at trykke på Gem
- Du kan ikke redigere godkendte kurser
- Grundkurset godkendes elektronisk af kursusudbyder eller kursusbevis uploades
- Opfølgningskurset godkendes elektronisk af kursusudbyder eller kursusbevis uploades
- Mundtlig fremlæggelse godkendes elektronisk af din forskningstræningsvejleder eller godkendt aftale for projektet uploades
- Eventuelle dispensationer angives i kolonnen Godkendt Andet grundlag
- Retningslinjer for dispensationer findes i Sundhedsstyrelsens Vejledning for den obligatoriske forskningstræning i speciallægeuddannelsen

Det er videreuddannelsessekretariatet, der giver dispensation for dele af eller hele forskningstræningen.

**NB!** Alle kursusbeviser der uploades skal verificeres med en elektronisk godkendelse af en uddannelsesansvarlig overlæge, en tutorlæge eller en kursusudbyder.

| Profil                                                          |               |           |              |            |                                                |                               |  |  |
|-----------------------------------------------------------------|---------------|-----------|--------------|------------|------------------------------------------------|-------------------------------|--|--|
| Projekt titel Testtitel!!                                       |               |           |              |            |                                                |                               |  |  |
| Kursus                                                          | Titel og sted |           | Startdato    | Slutdato   | Godkendt                                       | Godkendt<br>Andet<br>grundlag |  |  |
| Generelt kursus i forskningsmetodologi<br>(Grundkursus)         | Ceku          |           | 01-01-2013   | 02-01-2013 | 10. jun 2014<br>Dansk<br>Telemedicin<br>VU Øst |                               |  |  |
| Opfølgningskursus, speciale-<br>/specialegruppespecifikt        |               |           |              |            | 10. jun 2014<br>Dansk<br>Telemedicin<br>VU Øst |                               |  |  |
| Godkendelse af mundtlig fremlæggelse                            | DTM           |           | 10-01-2014   | 31-01-2014 |                                                |                               |  |  |
|                                                                 |               |           |              |            |                                                | Gem                           |  |  |
| Samlet godkendelse                                              |               |           |              |            |                                                |                               |  |  |
| Ansvarlig forskningstræningsvejleder Kurserne er endnu ikke god |               |           |              |            | endt                                           |                               |  |  |
| Navn                                                            |               | Størrelse | Ændret       |            | Filtype                                        | Slet                          |  |  |
| Kvalifikationskort_7_Laegevagt_forskningst                      | traening.pdf  | 241 KB    | 16. dec 2013 | Fo         | orskningstrænin                                | g Slet                        |  |  |
|                                                                 |               |           |              |            | т                                              | ilføj fil                     |  |  |

# Introduktionsstilling

- Naviger til menuen i venstre side og klik på Introduktionsstilling.
- Her samler du de filer, som udgør en samlet godkendelse af din introduktionsstilling. Du skal bruge dokumenterne, når du skal søge om hoveduddannelsesforløb på www.videreuddannelsen.dk.

Vær opmærksom på, at nogle specialer efterspørger andre dokumenter i forbindelse med ansøgning om hoveduddannelse end de 3 obligatoriske dokumenter, som samles her. Du kan læse nærmere i vejledningen til ansøgning om hoveduddannelse, som du finder på Videreuddannelsessekretariaternes hjemmeside (se adresser på siden Kontakt).

Vær opmærksom på følgende:

- Alle kompetencer skal godkendes
- Attestation for tidsmæssigt gennemført uddannelseselement godkendes af din tutorlæge/uddannelsesansvarlige overlæge
- Der findes 1 obligatorisk kursus i introduktionsstillingen og det skal kun gennemføres 1 gang (læs nærmere under punktet Obligatoriske kurser)

| Obligatorisk dokumentation                                         |           |              | Godkendt     | Dato  | PDF      |
|--------------------------------------------------------------------|-----------|--------------|--------------|-------|----------|
| Alle introduktions kompetencer godkendt                            |           |              |              |       |          |
| Attestation for tidsmæssigt gennemført introduktionsstilling       |           | Ja           | 19. jan 2015 | 1     |          |
| Generelle obligatoriske kurser i introduktionsuddannelsen godkendt |           |              |              |       |          |
| Egne filer der vedrører introduktionsstillingen                    |           |              |              |       |          |
| Navn                                                               | Størrelse | Ændret       |              | Upl   | oadet af |
| Antibiotika_D4.pdf                                                 | 116 KB    | 18. nov 2014 |              | Max B | erggren  |
| Internetadgang_paa_baerbar_via_mobiltelefon (2).pdf                | 700 KB    | 29. okt 2014 |              | Max B | erggren  |

I **Godkendt** kolonnen kan du se om dokumentationen er godkendt. Dette vil blive udfyldt automatisk.

For at tilføje en fil, klik på knappen "Tilføj fil" i menuen til venstre. Se evt. afsnit "Tilføj

fil" i denne vejledning.

Under tilføj fil skal du vælge filtypen **Introduktionsstilling** for at dine egne filer lægger sig her.

## **Generel vurdering – Intro**

Vær opmærksom på følgende:

NB! Denne sektion gælder kun for læger inden for specialet Anæstesiologi

- Du kan føje flere rækker til tabellen ved at trykke på **Tilføj række** under tabellen
- Du sletter en linie ved at slette al tekst i linien
- Du kan ændre sorteringen ved at skrive i kolonnen Nr
- Husk at gemme dine ændringer ved at trykke på Gem
- Hvis en generel vurdering er godkendt, kan du kun redigere sorteringen

Godkendelse af de enkelte vurderinger gives af UAO eller vejleder. Den endelige samlede godkendelse gives af UAO.

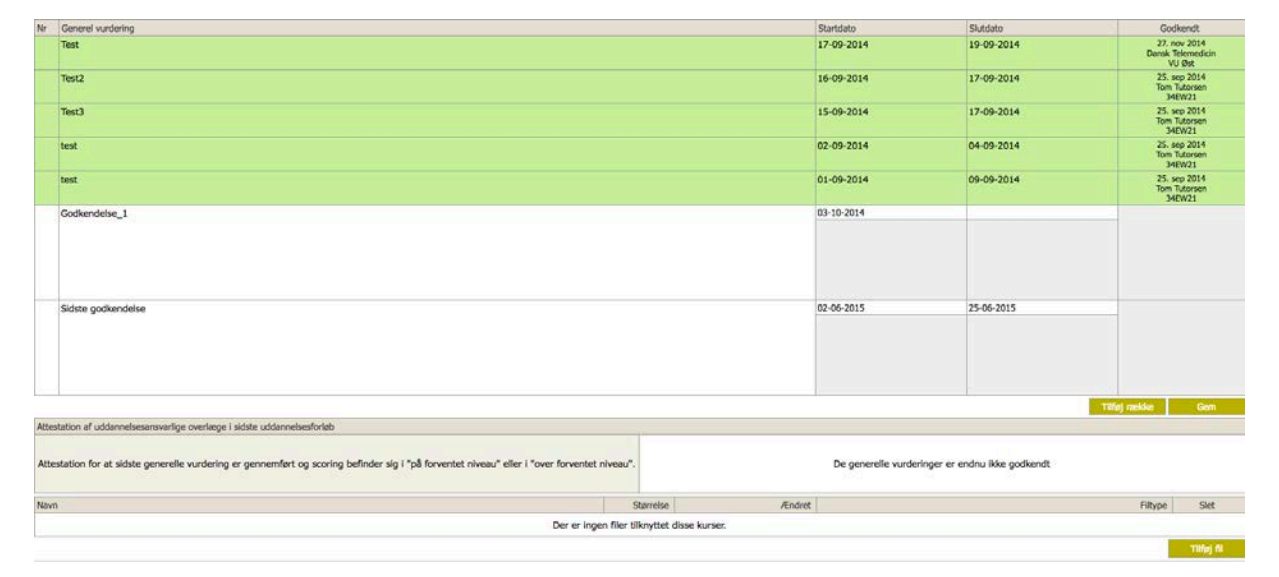

#### Mini Cex - Intro

Vær opmærksom på følgende:

NB! Denne sektion gælder kun for læger inden for specialet Anæstesiologi

- Du kan føje flere rækker til tabellen ved at trykke på **Tilføj række** under tabellen
- Du sletter en linie ved at slette al tekst i linien
- Du kan ændre sorteringen ved at skrive i kolonnen Nr
- Husk at gemme dine ændringer ved at trykke på Gem
- Hvis en Mini CEX er godkendt, kan du kun redigere sorteringen

Godkendelse af de enkelte Mini CEX gives af UAO eller vejleder. Den endelige samlede godkendelse gives af UAO.

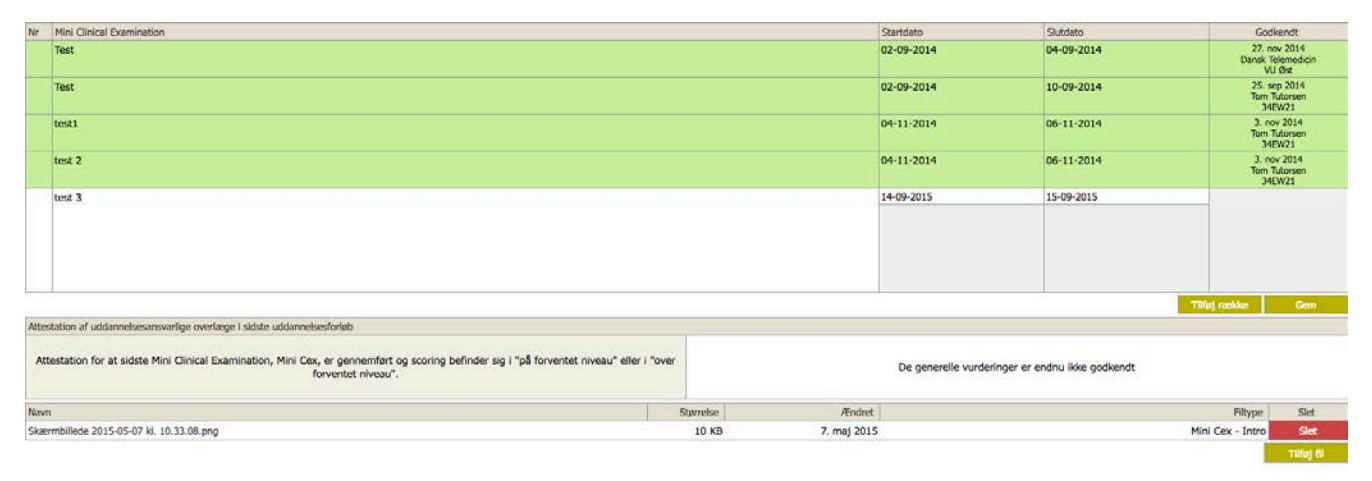

## **Generel vurdering – HU (hoveduddannelsen)**

Vær opmærksom på følgende:

NB! Denne sektion gælder kun for læger inden for specialet Anæstesiologi

- Du kan føje flere rækker til tabellen ved at trykke på **Tilføj række** under tabellen
- Du sletter en linie ved at slette al tekst i linien
- Du kan ændre sorteringen ved at skrive i kolonnen Nr
- Husk at gemme dine ændringer ved at trykke på Gem
- Hvis en generel vurdering er godkendt, kan du kun redigere sorteringen

Godkendelse af de enkelte vurderinger gives af UAO eller vejleder. Den endelige samlede godkendelse gives af UAO.

| Nr Generel vurdering |                                                                                                    |           |             | Startdato          | Slutdato                     | God                    | kendt      |
|----------------------|----------------------------------------------------------------------------------------------------|-----------|-------------|--------------------|------------------------------|------------------------|------------|
|                      | udd.                                                                                                    |           |             | 02-09-2014         | 03-09-2014                   |                        |            |
|                      | uddannelseplanlægning - HU 1                                                                                                    |           |             | 22-05-2015         | 30-05-2015                   |                        |            |
| Atte                 | station af uddannelsesansvarlige overlæge i sidste uddannelsesforløb                                                                 |           | ,<br>,      |                    |                              | Tilfej razidos         | Gem        |
| Att                  | estation for at sidste generelle vurdering er gennemført og scoring befinder sig i "på forventet niveau" eller i "over forventet niv | eau".     |             | De generelle vurde | ringer er endnu ikke godkend |                        |            |
| Nav                  | n                                                                                                    | Størrelse | Ændret      |                    |                              | Filtype                | Slet       |
| Int                  | ern medicin_Samtale_slutevaluering.docx                                                                                              | 19 KB     | 7. jun 2015 |                    |                              | Generel vurdering - HU | Slet       |
|                      |                                                                                                    |           |             |                    |                              |                        | TIDføj fil |

## Mini Cex – HU (hoveduddannelsen)

Vær opmærksom på følgende:

NB! Denne sektion gælder kun for læger inden for specialet Anæstesiologi

- Du kan føje flere rækker til tabellen ved at trykke på **Tilføj række** under tabellen
- Du sletter en linie ved at slette al tekst i linien
- Du kan ændre sorteringen ved at skrive i kolonnen Nr
- Husk at gemme dine ændringer ved at trykke på Gem
- Hvis en Mini CEX er godkendt, kan du kun redigere sorteringen

Godkendelse af de enkelte Mini CEX gives af UAO eller vejleder. Den endelige samlede godkendelse gives af UAO.

| Nr   | Mini Clinical Examination                                                                                                    |                              | Startdato           | Slutdato                      | Godk                     | endt                       |
|------|----------------------------------------------------------------------------------------------------|------------------------------|---------------------|-------------------------------|--------------------------|----------------------------|
|      | <b>5</b>                                                                                                    |                              | 08-09-2014          | 12-09-2014                    | 27. no<br>Dansk Te<br>VU | v 2014<br>lemedicin<br>Øst |
|      | Tost                                                                                                    |                              |                     |                               | Tilføj rætike            | Gem                        |
| Atte | istation af uddannelisesansvarlige overlæge i sidste uddannelisestoriøb                                                                                      |                              |                     |                               |                          |                            |
| A    | testation for at sidste Mini Clinical Examination, Mini Cax, er gennemført og scoring befinder sig i "på forventet niveau" eller i "or<br>forventet niveau". | ver                          | De generelle vurder | ringer er endnu ikke godkendt |                          |                            |
| New  | m                                                                                                    | Størrelse /Endre             | t                   |                               | Filtype                  | Slet                       |
|      | Der er ingen fü                                                                                                    | ler tilknyttet disse kurser. |                     |                               |                          |                            |
|      |                                                                                                    |                              |                     |                               |                          | Tillet R                   |
|      |                                                                                                    |                              |                     |                               |                          | and the second second      |

#### **Filer**

Logbog.net har et filbibliotek. Her kan du både uploade din egne filer og se fælles filer som også kan ses af andre.

• Naviger til menuen i venstre side og klik på Filer.

Du vil herefter få vist filbiblioteket, hvor du bl.a. kan finde målbeskrivelsen:

Filbiblioteket er delt op i 3 afsnit:

Mine filer, Filer fra Uddannelsesgivende og Filer fra dit Specialeselskabet.

|                            | Søgekriterier                            |           |              |  |                   |       |      |  |  |
|----------------------------|------------------------------------------|-----------|--------------|--|-------------------|-------|------|--|--|
|                            | Søgekriterier                            |           | Søg ?        |  |                   |       |      |  |  |
| $\boldsymbol{\mathcal{C}}$ | Mine filer                               |           |              |  |                   |       |      |  |  |
|                            | Navn                                     | Størrelse | Gemt         |  | Туре              | Omdøb | Slet |  |  |
|                            | Skærmbillede 2014-03-13 kl. 10.44.22.png | 98 KB     | 18. mar 2014 |  | Kompetence        | Omdøb | Slet |  |  |
|                            | Screen Shot 2014-03-14 at 07.33.13.png   | 86 KB     | 17. mar 2014 |  | Kompetence        | Omdøb | Slet |  |  |
|                            | Screen Shot 2014-03-16 at 12.25.23 1.png | 69 KB     | 17. mar 2014 |  | Forskningstræning | Omdøb | Slet |  |  |

I **Mine Filer** finder du de filer du selv har uploadet. Du kan **Omdøbe** eller **Slette** filer.

Når du klikker på **Omdøb** kan du ændre navnet på filen, og/eller vælge hvilken type

filen skal være.

Husk at trykke på Omdøb for at gemme. Hvis du ikke vil omdøbe alligevel skal du

trykke på **Annuller** knappen.

| Type O   | Туре      | e On  | ndøb Slet | let  |
|----------|-----------|-------|-----------|------|
| (mail) O | dt (mail) | l) Or | mdøb Slet | Slet |
| Omdøb    | Omdøb     | øb    | Annuller  | ler  |
|          |           | Omu   | Omuøb     |      |

I Filer fra Uddannelsesgivende finder du filer som enten din vejleder eller

uddannelsesansvarlig overlæge/tutor har tilføjet.

| C | Filer fra Uddannelsesgivende                           |           |              |              |                        |                      |  |  |  |  |
|---|--------------------------------------------------------|-----------|--------------|--------------|------------------------|----------------------|--|--|--|--|
|   | Navn                                                   | Størrelse | Læst         | Gemt         | Uploadet af            | Туре                 |  |  |  |  |
|   | kvalifikationskort 4 gynaekologi obstetrik iv kopi.pdf | 254 KB    |              | 26. jun 2014 | Tom Tutorsen           | Andre filer          |  |  |  |  |
|   | Kodebrev til tutorlæger.doc                            | 95 KB     |              | 2. apr 2014  | Barbara Tutorlæge Test | Uddannelsesprogram   |  |  |  |  |
|   | Introprogram                                           | 642 KB    |              | 2. apr 2014  | Barbara Tutorlæge Test | Introduktionsprogram |  |  |  |  |
|   | Uddannelsesprogram_bbk                                 | 15 KB     | 18. jun 2014 | 16. feb 2014 | Barbara Tutorlæge Test | Andre filer          |  |  |  |  |

## l Filer fra dit Specialeselskab finder du målbeskrivelse, kvalifikationskort og

kompetencevurderingsskema.

| -                                         |                                                                                      |           |              |              |  |  |
|-------------------------------------------|--------------------------------------------------------------------------------------|-----------|--------------|--------------|--|--|
| Filer fra Dansk Selskab for Almen Medicin |                                                                                      |           |              |              |  |  |
|                                           | Navn                                                                                 | Størrelse | Læst         | Gemt         |  |  |
|                                           | Målbeskrivelse for Almen Medicin.pdf                                                 | 1.304 KB  | 18. mar 2014 | 10. dec 2013 |  |  |
|                                           | (KV1) Kompetencevurderingsskema 1 Struktureret vejledersamtale.pdf                   | 64 KB     | 10. mar 2014 | 9. dec 2013  |  |  |
|                                           | (KV2) Kompetencevurderingsskema 2 Struktureret observation af en konsultation.pdf    | 56 KB     | 10. mar 2014 | 9. dec 2013  |  |  |
|                                           | (KV3a) Kompetencevurderingsskema 3a 360 graders feedback udleveringsskema.pdf        | 59 KB     | 10. mar 2014 | 9. dec 2013  |  |  |
|                                           | (K)/3h). Kompetence/urderingsskema 3h 360 graders-feedback Instruktion til tutor ndf | 53 KB     | 10 mar 2014  | 9 dec 2013   |  |  |

# Tilføj fil

I logbog systemet har du mulighed for at tilføje filer til fil biblioteket.

OBS! Det er ikke muligt at uploade filer via iPad, hvis de ikke er opdateret til den

nyeste version!

• Naviger til menuen i venstre side og klik på Tilføj fil.

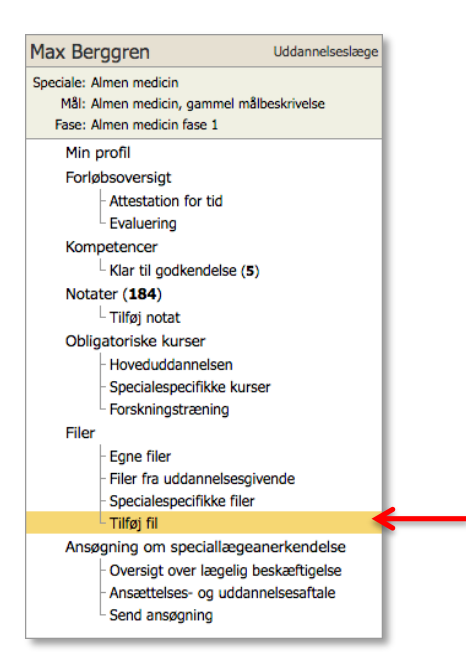

Du vil nu få vist et nyt skærmbillede hvor du kan tilføje filer:

- 1. Afkryds hvilken filtype det skal være
  - a. Dit valg af filtype har betydning for hvor i systemet filen lægger sig udover i dit eget filbibliotek.
- 2. Klik på **Gennemse**, find den ønskede fil og tryk på åbn.
- 3. Til sidst skal du blot klikke på **Upload.**

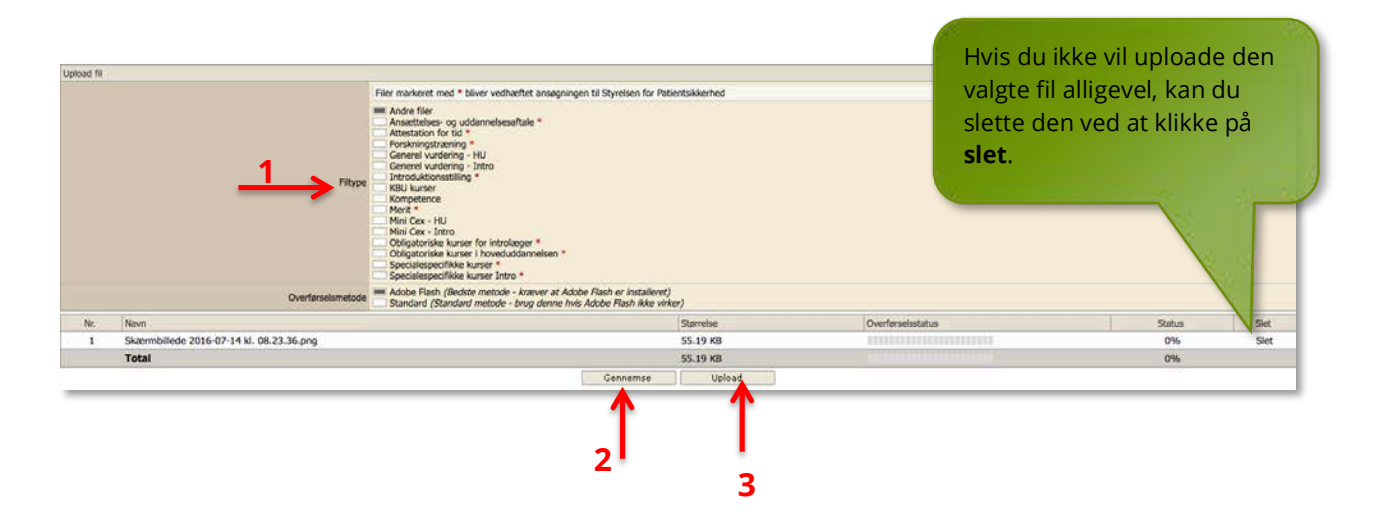

Ansøgning om specialelægeanerkendelse foregår på <u>Styrelsen for Patientsikkerheds</u> <u>hjemmeside</u>. På styrelsens hjemmeside udfylder du ansøgningsblanket, betaler gebyr og her finder du også en vejledning til ansøgningsproceduren.

Fremgangsmåde:

- På logbog.net samler du al den obligatoriske dokumentation og sender den til Styrelsen for Patientsikkerhed via en krypteret forbindelse
- Under menupunktet Send ansøgning finder du en oversigt over den dokumentation du skal sende til Styrelsen for Patientsikkerhed
- Husk, at du kan omdøbe filernes navne under menupunktet Filer
- Husk, at åbne og tjekke samtlige filer før du sender dem

Du vil efter ansøgning om speciallægeanerkendelse forsat have adgang til logbog.net. Din adgang lukkes 6 mdr. efter opnået speciallægeanerkendelse og først efter du har givet din accept.

## Oversigt over lægelig beskæftigelse

Naviger til menuen i venstre side og klik på **Oversigt over lægelig beskæftigelse**.

- Lav en kronologisk opstilling af alle ansættelser efter opnåelsen af autorisation
  - For ansættelser, der indgår som led i introduktions- eller hoveduddannelsen, anføres:
    - Perioder med deltidsansættelse (med anførsel af ugentligt timetal)
    - Perioder med orlov, længere sygeperioder og graviditetsorlov
    - Evt. meritoverførte stillinger
- Anfør korrekt stillingsbetegnelse
- Anfør stillingsnummer for ansættelser gennemført efter 1996-bestemmelserne (inden tiltrædelse i reduceret hoveduddannelsesforløb efter 2003bestemmelserne)
- Med indsendelsen af oversigten bekræftes, at der ikke har været sygefravær mv. der overstiger 10 % af ansættelsestiden i det enkelte uddannelseselement i introduktions- eller hoveduddannelsen
- I følge straffelovens § 163 er det strafbart i retsforhold, der vedkommer offentlige instanser, skriftligt at afgive urigtig erklæring
- Du kan føje flere rækker til tabellen ved at trykke på knappen Tilføj række under tabellen.
- Du sletter en linje ved at slette al tekst i linjen.
- Du kan ændre sorteringen ved at skrive i kolonnen Nr.
- Husk at gemme dine ændringer ved at trykke på Gem knappen.

| N | Stillingsbetegnelse | Ansættelsessted | Ardeling                     | Startdato  | Slutdato   | Maneder |
|---|---------------------|-----------------|------------------------------|------------|------------|---------|
| 1 | TestSülling 1       | Holbæk Sygehus  | Intern medicinsk<br>Afdeling | 12-12-2012 | 12-12-2013 | 5       |
| 2 | TestSülling         | Bispebjerg      | Gyn                          | 12-04-2013 | 12-08-2013 | 4       |
| 3 | TestStilling 2      | Herlev          | Ort                          | 01-03-2012 | 31-08-2012 | 6       |

Det udfyldte skema vil automatisk lægge sig som en fil under send ansøgning.

## Ansættelses- og uddannelsesaftale

Naviger til menuen i venstre side og klik på **Ansættelses- og uddannelsesaftaler**.

Her skal du vedhæfte din Ansættelses- og Uddannelsesaftale. Du kan altid finde din sidst reviderede aftale på www.videreuddannelsen.dk

- Hvis du har fået merit for delelementer i din uddannelse, skal du også vedhæfte dit meritbrev
- Hvis du har en anden form for dokumentation for dit uddannelsesforløb f.eks. et brev fra dit videreuddannelsessekretariat, vedhæftes dette

For at tilføje filer her klik på knappen **Tilføj aftale**.

| Navn                                          | Størrelse | Ændret      | Uploadet af  | Slet          |  |
|-----------------------------------------------|-----------|-------------|--------------|---------------|--|
| Brugervejledning til Uddannelseslægen (1).pdf | 2.560 KB  | 4. maj 2014 | Max Berggren | Slet          |  |
|                                               |           |             | Tilføj       | Tilføj aftale |  |

Du vil nu få vist siden hvor du kan uploade filer. Se evt. afsnit **"Tilføj filer"** i denne vejledning.

Når du uploader en fil (din Ansættelses- og Uddannelsesaftale), skal du være

opmærksom på at filtypen Ansættelses- og uddannelsesaftale er markeret.

| Tilføj fil                                                                                                    |                                                                                                    |  |                                           |                          |                   |        |      |  |
|----------------------------------------------------------------------------------------------------|----------------------------------------------------------------------------------------------------|--|-------------------------------------------|--------------------------|-------------------|--------|------|--|
| Upload                                                                                                    | Upload fil                                                                                                    |  |                                           |                          |                   |        |      |  |
|                                                                                                    |                                                                                                    |  | Filer markeret med * bliver vedhæftet ans | øgningen til Sundhedssty | relsen            |        |      |  |
| Andre filer Ansættelses- og uddannelsesaftale * Attestation for tid * Filtype Forskningstræning * Introduktionsstilling Kompetence Merit * Obligatoriske kurser for introlæger * Obligatoriske kurser i hoveduddannelsen * Specialespecifikke kurser * |                                                                                                    |  |                                           |                          |                   |        |      |  |
|                                                                                                    | Overførselsmetode Adobe Flash (Bedste metode - kræver at Adobe Flash er installeret) Standard (Standard metode - brug denne hvis Adobe Flash ikke virker) |  |                                           |                          |                   |        |      |  |
| Nr.                                                                                                    | Navn                                                                                                    |  |                                           | Størrelse                | Overførselsstatus | Status | Slet |  |
| Der er ikke valgt nogen filer                                                                                                    |                                                                                                    |  |                                           |                          |                   |        |      |  |
|                                                                                                    | Gennemse Upload                                                                                                    |  |                                           |                          |                   |        |      |  |

Filer du uploader her vil automatisk lægge sig under Send ansøgning.

## Send ansøgning

Naviger til menuen i venstre side og klik på Send ansøgning.

Du skal udføre alle opgaverne på listen inden du kan sende ansøgningen til Styrelsen for Patientsikkerhed.

Vær opmærksom på følgende:

- Den enkelte opgave er udført, når kolonnen godkendt er markeret med et Ja
- Du kan læse nærmere om, hvordan opgaverne udføres under de enkelte punkter i menuen til venstre
- Det er kun filtyperne Merit, Attestation for tid og Ansættelses og

**Uddannelsesaftale** der lægger sig under Egne filer. Det er kun disse filtyper der er relevante for din ansøgning til Styrelsen for Patientsikkerhed.

- Se evt. afsnittet Tilføj Fil i denne vejledning.
- **HUSK!** at udfylde selve ansøgningen om speciallægeanerkendelse og betale gebyr på Styrelsen for Patientsikkerheds hjemmeside.

| Obligatorisk dokumentation                                                                            |                                                            |         | Godkendt      | Dato                      | PDF       |  |
|----------------------------------------------------------------------------------------------------|------------------------------------------------------------|---------|---------------|---------------------------|-----------|--|
| Generelle obligatoriske kurser i introduktionsuddannelsen godkendt                                    |                                                            |         |               |                           |           |  |
| Generelle obligatoriske kurser i hoveduddannelsen godkendt                                            | Generelle obligatoriske kurser i hoveduddannelsen godkendt |         |               |                           |           |  |
| Specialespecifikke kurser godkendt                                                                    |                                                            |         |               |                           | Å         |  |
| Forskningstræning godkendt                                                                            |                                                            |         |               |                           | A         |  |
| Alle kompetencer godkendt                                                                             |                                                            |         |               |                           | Å         |  |
| Attestation for tidsmæssigt gennemført uddannelseselement for hvert delforløb                         |                                                            |         |               | A                         |           |  |
| Ansættelses og Uddannelsesaftale uploadet                                                             |                                                            |         | Ja            | 9. maj 2014               |           |  |
| Skema over lægelig beskæftigelse udfyldt                                                              |                                                            |         | Ja            | 9. maj 2014               | A         |  |
| Egne filer der vedhæftes ansøgningen                                                                  |                                                            |         |               |                           |           |  |
| Navn                                                                                                  | Størrelse                                                  | Æ       | ndret         |                           | Filtype   |  |
| 2do_logbog.txt                                                                                        | 0 KB                                                       | 24. jur | 2014          |                           | Merit     |  |
| Brugervejledning til Uddannelseslægen (1).pdf                                                         | 2.560 KB                                                   | 4. maj  | 2014          | Ansættelses- og uddannels | esaftale  |  |
| GentofteHospital_kort_2_okt_2013_final.pdf                                                            | 5.496 KB                                                   | 9. jur  | 2014          | Attestatio                | n for tid |  |
| jobs.pdf                                                                                              | 71 KB                                                      | 6. jar  | 2014          | Specialespecifikk         | e kurser  |  |
| Kvalifikationskort_7_Laegevagt_forskningstraening.pdf                                                 | 241 KB                                                     | 16. dec | 2013          | Forsknings                | stræning  |  |
| Parkering_10. juni 14.pdf                                                                             | 121 KB                                                     | 19. maj | 2014          |                           | Merit     |  |
| Send ansøgning                                                                                        |                                                            |         |               |                           |           |  |
| Du har sendt din ansøgning den 3. juni 2014 kl. 14:31.                                                |                                                            |         |               |                           |           |  |
| Du kan sende en ny ansøgning, hvis Sundhedsstyrelsen bemærker mangler i<br>din oprindelige ansøgning. |                                                            |         | Send ny ansøg | ning                      |           |  |